# Konfiguration und Fehlerbehebung für das CMS Live Streaming mit VBrick DME

## Inhalt

Einführung Voraussetzungen Anforderungen Verwendete Komponenten Hintergrundinformationen **Konfiguration** Netzwerkdiagramm Konfigurationen Version 2.9 oder frühere XMPP-basierte Bereitstellung SIP-basierte Bereitstellung Version 3.0 oder höher Routing für CMS SIP Streamer Überprüfung Fehlerbehebung CMS Version 2.9 oder frühere Version von XMPP Streamer CMS 3.0 oder höher SIP-Streamer Allgemeine Fehlerbehebung

## Einführung

Dieses Dokument beschreibt die Schritte zur Konfiguration und Fehlerbehebung der Integration von Cisco Meeting Server (CMS) mit der VBrick Distributed Media Engine (DME). Die CMS-Integration mit VBrick wurde in Version 2.1 und höher hinzugefügt.

Für die CMS-Versionen 2.1 bis 2.9 wurde für die Authentifizierung und Teilnahme an CMS-Konferenzen die Komponente Extensible Messaging and Presence Protocol (XMPP) verwendet. In Version 3.0 und höher ist der CMS-Streamer aufgrund des Entfernens der XMPP-Komponente kein SIP-basierter Client (Session Initiation Protocol), der über die SIP-Methode aufgerufen und zur CMS-Konferenz hinzugefügt wird.

## Voraussetzungen

### Anforderungen

 Bereitstellen von XMPP-basiertem Streamer (Version 2.9 oder frühere Version): CMS Callbridge(s) Version 2.9 oder früher mit Recording/Streaming-Lizenz(en). (Eine Aufzeichnungslizenz ermöglicht ein Streaming-Gespräch.)CMS XMPP Version 2.9 oder frühere VersionVbrick DME (für die Veröffentlichung des Live-Streams vom CMS-Streaming-Service)Vbrick REV (optional): Nur erforderlich, wenn Live-Streaming außerhalb des internen Netzwerks oder Multicast gemeinsam genutzt werden muss.) 2. Bereitstellen von SIP-basiertem Streamer (Version 3.0 oder höher): CMS Callbridge(s) Version 3.0 oder höher mit Recording/Streaming-Lizenz(en). (Eine Aufzeichnungslizenz ermöglicht ein Streaming-Gespräch.)Vbrick DME (für die Veröffentlichung des Live-Streams vom CMS-Streaming-Service)Vbrick REV (optional): Nur erforderlich, wenn Live-Streaming außerhalb des internen Netzwerks oder Multicast gemeinsam genutzt werden muss.)

### Verwendete Komponenten

• XMPP-Client-Streamer der Version 2.9 oder früher: CMS 2.9.5 (für Streaming-Service und Callbridge auf separaten VMs)Vbrick DME 3.15.0 RHEL7

**Tipp:** Cisco empfiehlt, dass die CMS VM, die den Streaming-Service mit Version 2.9 oder früher hostet, mit 1 vCPU und 1 GB Speicher pro 6 gleichzeitige Streams mit mindestens 4 vCPUs und maximal 32 vCPUs ausgestattet werden sollte.

• SIP-basierter Streamer 3.0 oder höher: CMS 3.1.1 (für Streaming-Service und Callbridge auf separaten VMs)Vbrick DME 3.15.0 RHEL7

**Tipp:** Wenn Sie ein CMS mit SIP-basiertem Streaming-Service ausführen, das 3.0 oder höher ausführt, sind die Mindestanforderungen weiterhin 4 vCPUs/4 GB RAM. Die Anzahl oder die Streams sind jedoch auch von der Anrufqualität abhängig. Weitere Informationen finden Sie in der Grafik nach diesem Tipp.

| Number of<br>vCPUs | RAM | Number of 720p<br>streams | Number of 1080p<br>streams | Number of audio-only streams |
|--------------------|-----|---------------------------|----------------------------|------------------------------|
| 4                  | 4GB | 50                        | 37                         | 100                          |
| 4                  | 8GB | 100                       | 75                         | 200                          |
| 8                  | 8GB | 200                       | 150                        | 200                          |

Key points to note (applies to new internal streamer component only):

- Number of vCPUs should not oversubscribe the number of physical cores.
- Maximum number of 720p streams supported is 200 regardless of adding more vCPUs.
- Maximum number of 1080p streams supported is 150 regardless of adding more vCPUs.
- Maximum number of audio-only streams supported is 200 regardless of adding more vCPUs.

Die Informationen in diesem Dokument beziehen sich auf Geräte in einer speziell eingerichteten Testumgebung. Alle hier verwendeten Geräte begannen mit gelöschten (Standard-)Konfigurationen. Wenn Ihr Netz Live ist, überprüfen Sie, ob Sie die mögliche Auswirkung jedes möglichen Befehls verstehen.

## Hintergrundinformationen

Mit der CMS-Version 2.1 und höher wurde die Unterstützung für Live-Streaming mit dem CMS-Streamer mithilfe des Real-Time Messaging Protocol (RTMP) eingeführt. In CMS 3.1 wurde die Unterstützung für RTMPS hinzugefügt, sodass die Kommunikation zwischen der CMS-StreamerKomponente und dem externen Server verschlüsselt werden kann. Dadurch kann der CMS-Streamer in jede Streaming-Plattform integriert werden, die RTMP(S) (YouTube, Facebook, Wowza usw.) unterstützt. Der CMS Streamer wurde derzeit mit Vbrick DME als externem Streaming-Server getestet und ist die empfohlene Integrationsplattform.

Die Integration von Live-Streaming (Webcast) mit VBrick DME ermöglicht Benutzern die Wiedergabe von Live-Streams von CMS-Konferenzen überall im Netzwerk von verschiedenen Geräten aus. Wenn VBrick Rev zusammen mit VBrick DME verwendet wird, erweitert dies diese Funktion für die Anzeige von außerhalb des internen Netzwerks für jeden autorisierten VBrick Rev-Benutzer.

## Konfiguration

### Netzwerkdiagramm

Für die Bereitstellung von Live-Streaming mit dem CMS werden verschiedene Szenarien unterstützt, z. B. eine einzelne Callbridge mit mehreren Streaming-Servern, ein Callbridge-Cluster mit einem einzelnen Streaming-Server und ein Callbridge-Cluster mit mehreren Streaming-Servern. In diesem Dokument wird die einfachste Bereitstellung mit einer einzelnen Callbridge-Verbindung mit einem einzigen Streaming-Server verwendet. Alle Konfigurationsschritte in diesem Szenario gelten auch für die anderen Szenarien.

#### CMS 2.9 oder frühere Version (XMPP-basiert)

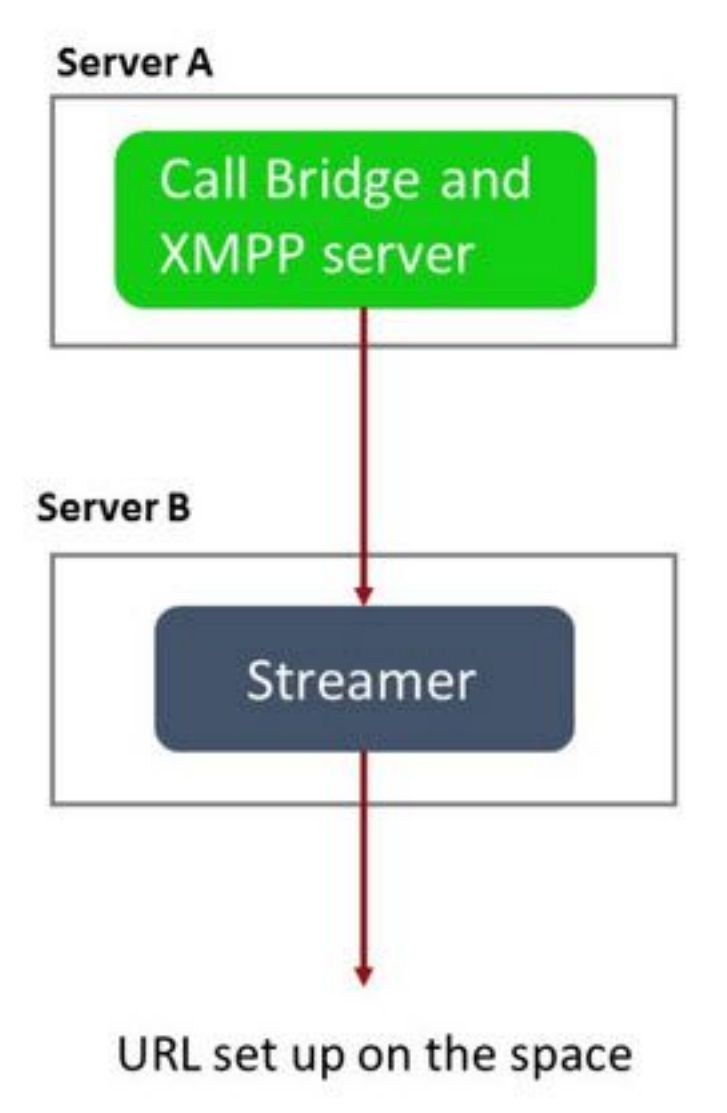

Server A: CMS-Server mit Konfiguration von Callbridge und XMPP

Server B: CMS-Server, der als XMPP-Streamer-Client fungiert

CMS 3.0 oder höher (SIP-basiert)

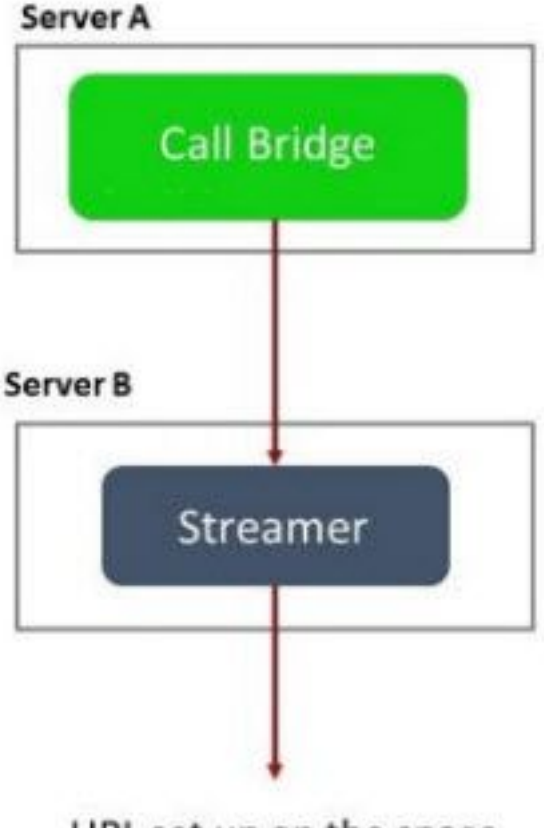

URL set up on the space

Server A: CMS-Server mit Callbridge

Server B: CMS-Server, der als SIP-basierter Streamer fungiert

**Hinweis:** Die CMS-Server, auf denen der Callbridge-Dienst gehostet wird, sind der Ort, an dem die Streaming-/Aufzeichnungslizenz für die Generierung und Installation erstellt wurde und nicht der CMS-Server, der als Streamer-Server fungiert.

### Konfigurationen

#### Version 2.9 oder frühere XMPP-basierte Bereitstellung

Um mit dieser Konfiguration zu beginnen, wird davon ausgegangen, dass Sie bereits über einen CMS-Server mit einem funktionierenden Callbridge- und XMPP-Server verfügen. Dies liegt daran, dass der Streamer-Server als XMPP-Client fungiert. Daher muss der XMPP-Server auf dem CMS, das die Callbridge hostet, aktiviert und vollständig konfiguriert werden. Im Abschnitt "Problembehebung" dieses Dokuments finden Sie häufig auftretende Fehlermeldungen, die bei fehlerhaftem XMPP-Konfiguration auftreten, wenn das Streaming nicht funktioniert.

**Vorsicht**: Wenn der XMPP-Server nicht korrekt konfiguriert ist, funktioniert der Stream nicht. XMPP muss aktiviert und vollständig konfiguriert sein, einschließlich SRV- oder DNS-Ressourcendatensätzen (RRs).

1. Zertifikate: Wie bei allen anderen CMS-Servern muss der Streamer-Server über ein gültiges internes Zertifizierungsstellen-signiertes Zertifikat verfügen.

1a) Erstellen Sie die Dateien mithilfe der pki csr aus.

streamer.example.com> pki csr streamer CN:streamer.example.com O:ExampleOrg
subjectAltName:example.com

Hinweis: Streamer benötigt keine spezifischen Parameter für sein Service-Zertifikat.

1b) Rufen Sie die Dateien mit dem SFTP-Client (SSH File Transfer Protocol) ab.

| / <root></root>  | • 🚰 • 🗑 • া 🖛 • 🔶 • 🛛 🔯 🏠      |
|------------------|--------------------------------|
| 📔 🛄 Download 👻 📝 | dit 🔸 🗙 📝 🔂 Properties 📑 New 🗸 |
| /                |                                |
| Name             | Size                           |
| 1 <mark>1</mark> |                                |
| Worick.dbg       | 408 KB                         |
| upgrade_ssa.img  | 310,632 KB                     |
| 🔊 upgrade.img    | 278,828 KB                     |
| streamer.key     | 54 KB                          |
| streamer.csr     | 54 KB                          |

1c) Signieren Sie das Zertifikat und stellen Sie es bei Ihrer internen lokalen Behörde aus, in diesem Beispiel bei einem AD-Server.

| 🔐   🕞 🕕 = I                                                   |                                                                     | StreamerCerts                                   |                      |           | _                    | - 🗆 X        |
|---------------------------------------------------------------|---------------------------------------------------------------------|-------------------------------------------------|----------------------|-----------|----------------------|--------------|
| File Home Share                                               | · View                                                              |                                                 |                      |           |                      | ~ ( <b>?</b> |
| 💽 💿 🕶 🕆 📕 🕨 T                                                 | his PC 🕨 Documents 🕨 StreamerCo                                     | erts                                            |                      | ~ ¢       | Search StreamerCerts | Q            |
| Favorites                                                     | Name                                                                | Date modified                                   | Туре                 | Size      |                      |              |
| E Desktop                                                     | streamer.cer                                                        | 2/11/2021 1:39 PM                               | Security Certificate | 2 KB      |                      |              |
| 😺 Downloads                                                   | streamer.csr                                                        | 2/11/2021 8:35 AM                               | CSR File             | 1 KB      |                      |              |
| C:\Users\Adminis                                              | trator>certreq -subm                                                | nit –attrib "Certifi                            | cateTemplate         | :Webserve | er" C:\Users\A       | Idminis      |
| (c) 2013 Microso<br>C:\Users\Adminis<br>r\Documents\Stre      | ft Corporation. All<br>trator>certreq -subm<br>amerCerts\streamer.c | rights reserved.<br>nit -attrib "Certifi<br>csr | cateTemplate         | :Webserve | er" C:\Users\A       | Idminis      |
| Active Directory<br>{75F5C4D3-2E24<br>ldap:<br>PaguastId: 112 | Enrollment Policy<br>-4609-9C10-9CE35030E                           | 3881}                                           |                      |           |                      |              |
| RequestId: "112"                                              |                                                                     |                                                 |                      |           |                      |              |
| Certificate retr                                              | ieved(Issued) Issued                                                | 1                                               |                      |           |                      | 100          |
| C:\Users\Adminis                                              | trator>_                                                            |                                                 |                      |           |                      |              |

1d. Laden Sie das signierte Zertifikat und das Zertifikat des Callbridge-Vertrauenspakets mithilfe von SFTP auf den Streamer-Server hoch.

🗟 Download

|   | - 🔁 🔽    |               | 🖻 🗖 🎧 🎜     | Real Find Files | 2 |
|---|----------|---------------|-------------|-----------------|---|
| - | 📝 Edit 👻 | X - A Ba Pror | perties 🗗 🔂 |                 |   |

| /                        |        |                      |        |         |
|--------------------------|--------|----------------------|--------|---------|
| Name 📩                   | Size   | Changed              | Rights | Owner   |
| 🕹                        |        |                      |        |         |
| ACANO-MIB.txt            | 4 KB   | 4/25/2017 7:08:42 AM | rr     | admin   |
| ACANO-SYSLOG-MIB         | 2 KB   | 4/25/2017 7:35:40 AM | rr     | admin   |
| audit                    | 22 KB  | 5/8/2017 5:13:45 PM  | rr     | admin   |
| boot.json                | 9 KB   | 5/8/2017 2:41:38 PM  | rr     | admin   |
| 🔄 callbridge.crt         | 16 KB  | 5/8/2017 5:13:45 PM  | rr     | admin   |
| live.json                | 16 KB  | 5/8/2017 5:13:38 PM  | rr     | admin   |
| log                      | 350 KB | 5/8/2017 5:13:45 PM  | rr     | admin   |
| logbundle.tar.gz         | 1 KB   | 5/8/2017 5:13:45 PM  | rr     | admin   |
| 🔄 streamer.crt           | 16 KB  | 5/8/2017 5:07:46 PM  | rr     | admin   |
| streamer.csr             | 16 KB  | 5/8/2017 4:59:44 PM  | rr     | admin   |
| streamer.key             | 16 KB  | 5/8/2017 4:59:44 PM  | rr     | admin   |
|                          |        |                      |        |         |
|                          |        |                      |        |         |
|                          |        |                      |        |         |
|                          |        |                      |        |         |
|                          |        |                      |        |         |
|                          |        |                      |        |         |
|                          |        |                      |        |         |
|                          |        |                      |        |         |
|                          |        |                      |        |         |
| 0 B of 464 KB in 0 of 11 |        |                      |        |         |
|                          |        | 6                    | SETD 2 | 0.00-24 |
|                          |        |                      | 5FTP-5 | 0:00:24 |

Hinweis: Die Vertrauenswürdigkeit für den Streamer fungiert als eine "while"-Liste und validiert daher nur das eigentliche angebotene Zertifikat. Die zugrunde liegende Zertifizierungsstelle wird nicht validiert. Daher sollte das als trust hinzugefügte Zertifikat entweder eine Zertifikatsdatei sein, die entweder die Callbridge-Methode oder die Callbridges-Methode (mithilfe der Trust-Bundle-Methode) enthält, die eine Verbindung zu diesem Streamer herstellt und nicht die Zertifizierungsstellen enthalten muss, die die Callbridge-Zertifikate signiert haben.

#### 2. SSH-Konfiguration.

2a) Konfigurieren Sie die Schnittstelle(n) für das Abhören durch den Streamer. In diesem Fall wurde die Schnittstelle 'a' nur für das Abhören auf Port 8443 konfiguriert.

streamer.example.com> streamer listen a:8443

2b) Definieren Sie Zertifikate für den Streamer-Server.

streamer.example.com> streamer certs streamer.key streamer.crt

2c) Vertrauen Sie auf das Callbridge-Zertifikatpaket.

streamer.example.com> streamer trust callbridge.crt

2d. Überprüfen Sie, ob die in den vorherigen Schritten eingegebenen Informationen mit den streamer aus.

```
streamer.example.com> streamer
Enabled : false
Interface whitelist : a:8443
Key file : streamer.key
Certificate file : streamer.crt
Trust bundle : callbridge.crt
```

2e Wenn alles korrekt angezeigt wird, können Sie fortfahren und den Streamer mit dem Befehl aktivieren streamer enable .

```
streamer.example.com> streamer enable
3. DNS A-Eintrag.
```

3a) Der DNS A-Eintrag für den Streamer muss auf die IP-Adresse der Ethernet-Schnittstelle aufgelöst werden, die in Schritt 2a konfiguriert wurde.

|                                    | New Host                                    |
|------------------------------------|---------------------------------------------|
| lame (uses parent d                | domain name if blank):                      |
| streamer                           |                                             |
| ully qualified domai               | n name (FQDN):                              |
| streamer.example.                  | com.                                        |
| P address:                         |                                             |
| 10.10.10.3                         |                                             |
| Allow any auther<br>same owner nam | nticated user to update DNS records with th |
|                                    |                                             |

#### 4. API-Konfiguration.

Diese Konfiguration wird im CMS ausgeführt, das den Callbridge-Dienst hostet. In Version 2.9 und höher wird auf der Seite WebAdmin ein erstelltes API-Konfigurationstool angezeigt. Sie können weiterhin eine Anwendung eines Drittanbieters (z. B. POSTman oder RESTer) verwenden, um mit der CMS-API zu kommunizieren. Dieses Dokument enthält jedoch die Verwendung des Konfigurators für die integrierte API.

4a) Fügen Sie den Streamer zu /streamers hinzu, mit dem HTTPS 'URL' des Streamer-Servers.

| 'api/v1/streamers                                                                                                  |                                    |                                       |  |
|----------------------------------------------------------------------------------------------------|------------------------------------|---------------------------------------|--|
|                                                                                                    | url 🗹 https://streamer.example.com | m:8443 🔳 (URL)                        |  |
| cal                                                                                                    | llBridge                           | Choose                                |  |
| callBridge                                                                                                    | eGroup                             | Choose                                |  |
|                                                                                                    | Create                             |                                       |  |
| /api,                                                                                                    | /v1/streamers, cece9be7-cb07       | 7-4ffd-9488-ef0a6290d3aa              |  |
| Related objects: <u>/api/v1/streamers</u><br>/ <u>api/v1/streamers/cece9be7-cb07-4ffd-9488-ef0a6290d3aa/status</u> |                                    |                                       |  |
| Table                                                                                                    | e view XML view                    |                                       |  |
|                                                                                                    | Object configurat                  | tion                                  |  |
|                                                                                                    |                                    | url https://streamer.example.com:8443 |  |

**Hinweis:** Sie können die IP-Adresse oder den Hostnamen (falls DNS vorhanden ist) für die Streamer-Schnittstelle verwenden und müssen an den Port anhängen, der überwacht.

4b) Überprüfen Sie, ob der Streamer hinzugefügt wurde, indem Sie im API-Menü zu //streamers' navigieren.

| /api/v1/streamers                                      |                                   |
|--------------------------------------------------------|-----------------------------------|
| « start < prev 1 - 2 (of 2) next > Table view XML view |                                   |
| object id                                              |                                   |
| f29eff3c-6419-4143-9166-7070cda68e68                   | https://14.49.17.7:445            |
| cece9be7-cb07-4ffd-9488-ef0a6290d3aa                   | https://streamer.example.com:8443 |

4c. Fügen Sie die VBrick 'streamURL' zu dem bzw. den Bereichen hinzu, die für das Streaming verwendet werden.

Damit ein Leerzeichen Streaming aufruft, MUSS dem Speicherplatz eine 'streamURL' zugeordnet sein. Die 'streamURL' ist für ein Leerzeichen eindeutig und kann nur auf Leerzeichen-Ebene festgelegt werden.

In diesem Beispiel wird ein Leerzeichen mit dem Namen 'Stream Test' erstellt.

| /api/v1/ | coSpaces |
|----------|----------|
|----------|----------|

| name                           |        | Stream Test                                               | ]               |
|--------------------------------|--------|-----------------------------------------------------------|-----------------|
| uri                            |        | stream.space                                              | (URI user part) |
| secondaryUri                   |        |                                                           | (URI user part) |
| callId                         |        | 123456789                                                 |                 |
| cdrTag                         |        |                                                           |                 |
| passcode                       |        |                                                           | ]               |
| defaultLayout                  |        | <unset></unset>                                           |                 |
| tenant                         |        | Choose                                                    |                 |
| callLegProfile                 |        | Choose                                                    |                 |
| callProfile                    |        | Choose                                                    |                 |
| callBrandingProfile            |        | Choose                                                    |                 |
| requireCallId                  | $\Box$ | <unset> V</unset>                                         |                 |
| secret                         |        |                                                           | ]               |
| regenerateSecret               |        | <unset> V</unset>                                         |                 |
| nonMemberAccess                |        | <unset> 🗸</unset>                                         |                 |
| ownerJid                       |        | [                                                         |                 |
| streamUrl                      |        | rtmp://broadcast:broadcast@vbrickdme.example.com/live/CMS | (URL)           |
| ownerAdGuid                    |        | GUID (nor                                                 | e available)    |
| meetingScheduler               |        |                                                           | ]               |
| panePlacementHighestImportance |        |                                                           |                 |
| panePlacementSelfPaneMode      |        | <unset> ♥</unset>                                         |                 |
|                                | C      | reate                                                     |                 |

Die 'streamURL' sollte in folgendem Format konfiguriert werden:

rtmp://

@<VBrick IP or FQDN>/live/NameoftheStream

**Hinweis:** Der Standardbenutzername und das Standardkennwort für VBrick DME Broadcast sind: **Broadcast/Broadcast**. Wenn beim Einrichten dieses StreamURL Probleme auftreten, gehen Sie zum Abschnitt Fehlerbehebung in diesem Dokument.

4d. Überprüfen Sie, ob streamURL korrekt hinzugefügt wurde, indem Sie im API-Menü zu Leerzeichen navigieren.

## /api/v1/coSpaces/f669cd26-479f-4bcb-9ccf-0aebc0b6e9c6

#### Related objects: /api/v1/coSpaces

/api/v1/coSpaces/f669cd26-479f-4bcb-9ccf-0aebc0b6e9c6/accessMethods /api/v1/coSpaces/f669cd26-479f-4bcb-9ccf-0aebc0b6e9c6/coSpaceUsers /api/v1/coSpaces/f669cd26-479f-4bcb-9ccf-0aebc0b6e9c6/diagnostics /api/v1/coSpaces/f669cd26-479f-4bcb-9ccf-0aebc0b6e9c6/meetingEntryDetail /api/v1/coSpaces/f669cd26-479f-4bcb-9ccf-0aebc0b6e9c6/meetingEntryDetail

Table view XML view

| Object configuration |                                                           |
|----------------------|-----------------------------------------------------------|
| name                 | Stream Test                                               |
| autoGenerated        | false                                                     |
| uri                  | stream.space                                              |
| callId               | 123456789                                                 |
| streamUrl            | rtmp://broadcast:broadcast@vbrickdme.example.com/live/CMS |
| secret               | ZZSh8T_3QhhTlc3jiUaQTg                                    |

(4e) Konfigurieren Sie 'streamingMode' im callProfile, und ordnen Sie dem/den CoSpace(en) zu. Folgende Optionen sind für diesen Modus verfügbar:

- Handbuch: Kann das Streaming manuell starten oder beenden und muss während des Anrufs manuell gestartet werden.

- Automatisch: Das Streaming kann zu Beginn des Anrufs automatisch gestartet werden, wenn ein Leerzeichen verbunden ist. Es kann manuell gestoppt oder durchgängig gestartet werden.

- Deaktiviert: Dadurch wird die Streaming-Funktion deaktiviert, für die das callProfile zugeordnet ist.

Dieses Beispiel wurde für 'Automatic' im callProfile konfiguriert:

#### /api/v1/callProfiles

| participantLimit             |                     |
|------------------------------|---------------------|
| messageBoardEnabled          | □ <unset> ▼</unset> |
| locked                       | □ <unset> ▼</unset> |
| recordingMode                | C funset            |
| streamingMode                | 🗹 automatic 🗸       |
| passcodemode                 | C (vunset> V        |
| passcodeTimeout              |                     |
| gatewayAudioCallOptimization | □ <unset> ▼</unset> |
| lyncConferenceMode           | □ <unset></unset>   |
| lockMode                     | □ <unset></unset>   |
| sipRecorderUri               |                     |
|                              | Create              |

4f. Überprüfen Sie, ob der StreamingMode korrekt hinzugefügt wurde, indem Sie im API-Menü

## /api/v1/callProfiles/ac0833f7-e44b-409d-8617-39d1b931f495

Related objects: /api/v1/callProfiles

Table view XML view

| Obje |                         |  |
|------|-------------------------|--|
|      | streamingMode automatic |  |
|      |                         |  |

4g Überprüfen Sie, ob diese callProfile-ID in der API festgelegt ist (Systemprofile oder Leerzeichen). Wenn sie nicht festgelegt ist, führt das Streaming keine Modusaktion aus und startet nicht automatisch. In diesem Dokument wurde das callProfile auf der Leerraumebene festgelegt:

| name                           |        | Stream Test                                               | - present       | calleronie object selector                                        |
|--------------------------------|--------|-----------------------------------------------------------|-----------------|-------------------------------------------------------------------|
| uri                            |        | stream.space                                              | (URI user part) | Please select the callProfile object to use in this configuration |
| secondaryUri                   |        |                                                           | (URI user part) |                                                                   |
| callId                         |        | 123456789                                                 | - present       | « start < prev 1 - 4 (of 4) next > show all V                     |
| cdrTag                         |        |                                                           | ]               | object                                                            |
| passcode                       |        |                                                           |                 | Select 36051e98-1702-4f02-a082-7f7ff74f6965                       |
| defaultLayout                  |        | <unset></unset>                                           | 2               | Select 53f58d7c-64dc-4d39-aa1b-f9ad4dfc0b25                       |
| tenant                         |        | Choose                                                    | 2               | Select ac0833f7-e44b-409d-8617-39d1b931f495                       |
| callLegProfile                 |        | Choose                                                    |                 | Select bead5ea0-f876-49f7-acca-19006b9e220d                       |
| callProfile                    |        | Choose                                                    | ]               |                                                                   |
| callBrandingProfile            |        | Choose                                                    |                 |                                                                   |
| requireCallId                  |        | <unset> V</unset>                                         |                 |                                                                   |
| secret                         |        | ZZSh8T_3QhhTlc3jiUaQTg                                    | - present       |                                                                   |
| regenerateSecret               |        | <unset> V</unset>                                         |                 |                                                                   |
| nonMemberAccess                |        | <unset> 🗸</unset>                                         |                 |                                                                   |
| ownerJid                       |        |                                                           | ]               |                                                                   |
| streamUrl                      |        | rtmp://broadcast.broadcast@vbrickdme.example.com/live/CMS | (URL) - prese   | n                                                                 |
| ownerAdGuid                    |        | GUID (non                                                 | e available)    |                                                                   |
| meetingScheduler               | $\Box$ |                                                           | ]               |                                                                   |
| panePlacementHighestImportance |        |                                                           |                 |                                                                   |
| panePlacementSelfPan 3. 'e     |        | <unset> ✓</unset>                                         |                 |                                                                   |
|                                | M      | odify                                                     |                 |                                                                   |

4 Std. Der Parameter 'streamingControlAllowed' in /callLegProfiles/<callLegProfile> ermöglicht es Benutzern/Geräten Berechtigungen festzulegen, die einer Konferenz beitreten und diesem callLegProfile zugewiesen wurden, um während des Anrufs die Kontrolle über das Streaming zu erhalten. Standardmäßig ist true festgelegt.

Das CallLegProfile kann auf der Ebene Cospace, System Profile, AccessMethod oder CospaceUser festgelegt werden.

## /api/v1/callLegProfiles/b6dc9b27-fc0e-46bc-818f-b7840ae2c78e

#### Related objects: /api/v1/callLegProfiles

/api/v1/callLegProfiles/b6dc9b27-fc0e-46bc-818f-b7840ae2c78e/usage

| Table view XML view                                                                                    |      |                                                                                                    |    |                                                                                                    |                 |              |
|----------------------------------------------------------------------------------------------------|------|----------------------------------------------------------------------------------------------------|----|----------------------------------------------------------------------------------------------------|-----------------|--------------|
|                                                                                                    |      | Object configuration                                                                                                    |    |                                                                                                    |                 |              |
|                                                                                                    |      | name Stre                                                                                                    | ər | n Profile                                                                                                    |                 |              |
|                                                                                                    | Į    | streamingControlAllowed true                                                                                                    | i. |                                                                                                    |                 |              |
| api/v1/coSpaces/f669cd26-479f-4bc<br>name<br>uri<br>secondarvUri                                       | b-9  | ccf-0aebc0b6e9c6 Stream Test stream.space                                                                                                    |    | callLegProfile object selector Please select the callLegProfile object to use in this configuration of start, spraw 1 = 9 (of 9) port (show all (see all (see all (se | n operation.    | iow          |
| callId                                                                                                 | 0    | 123456789                                                                                                    | 1  | object id                                                                                                    | needsActivation | n            |
| cui ray<br>passcode<br>defaulti,ayout<br>tenant<br>callegProfile<br>callProfile<br>callBrandingProfile |      | <ul> <li><unset> ✓</unset></li> <li>Choose</li> <li>Choose</li> <li>ac0833f7-e44b-409d-8617-39d1b931f495</li> <li>Choose</li> <li>Choose</li> </ul> | ]  | Select         05b5da34-cf6e-4ee2-9bf7-ebfb9b53d801           Select         2b0a61a0-8f28-4701-965a-3cc5e6a59a24           Select         7175216f-5b9f-4975-8f3c-d3956d4cc26c           Select         7e408401-22ec-45d3-93b3-a485cf8e2453           Select         9f50565b-f049-4a91-9a9e-7bfea23e40db           Select         a7f8c998-ba9a-40ed-a2a0-943f495d5a80                                                                                                    | false<br>true   |              |
| requireCallId<br>secret<br>regenerateSecret<br>nonMemberAccess                                         | 0000 | <ul> <li><unset> ▼</unset></li> <li>ZZSh8T_3QhhTic3jiUaQTg</li> <li><unset> ▼</unset></li> <li><unset> ▼</unset></li> </ul>                         |    | Select         b2634ca2-9000-4acc-92a6-fbd3cea46448           Select         b6dc9b27-fc0e-46bc-818f-b7840ae2c78e           Select         d8834f27-10c6-486f-b7bf-1f7616e1ffc3                                                                                                    | false           | Stream Profi |
| ownerJid                                                                                               |      |                                                                                                    | 1  |                                                                                                    |                 |              |

4i Wenn in Schritt 4e die Option 'Manual' (Manuell) für 'streamingMode' ausgewählt wurde und/oder Sie Geräte haben möchten, die das Streaming mit verknüpften Tönen starten und beenden können, muss dtmfProfiles konfiguriert werden. Gehen Sie zu /dtmfProfiles, und verwenden Sie die Parameter 'startStreaming' und 'stopStreaming', um die DTMF-Töne zum Starten und Beenden des Streaming festzulegen. In diesem Beispiel wird ein DTMF-Ton mit diesen Werten erstellt.

/api/v1/dtmfProfiles/8517ffa3-4dd7-4841-a300-87ef55ea92e4

| muteSelfAudio            |              | Á         |
|--------------------------|--------------|-----------|
| unmuteSelfAudio          |              |           |
| toggleMuteSelfAudio      |              |           |
| muteAllExceptSelfAudio   |              |           |
| unmuteAllExceptSelfAudio |              |           |
| endCall                  | 0            |           |
| nextLayout               |              |           |
| previousLayout           |              |           |
| lockCall                 | □ <b>**1</b> | - present |
| unlockCall               | □ <b>**2</b> | - present |
| startRecording           | **7          | - present |
| stopRecording            | **8          | - present |
| startStreaming           | **5          | - present |
| stopStreaming            | **6          | - present |

4j Bei Verwendung des DTMF-Profils MUSS dieses auf Systemprofilebene festgelegt werden.

| /api/v1/system/profiles |                                      |
|-------------------------|--------------------------------------|
|                         |                                      |
| Table view XML view     |                                      |
| Object configuration    |                                      |
| callLegProfile          | d8834f27-10c6-486f-b7bf-1f7616e1ffc3 |
| dtmfProfile             | 8517ffa3-4dd7-4841-a300-87ef55ea92e4 |
| userProfile             | 6beec264-374e-461a-9bf4-dbf3cd19ff9c |
|                         |                                      |

### SIP-basierte Bereitstellung Version 3.0 oder höher

Um mit dieser Konfiguration zu beginnen, wird davon ausgegangen, dass Sie bereits über einen CMS-Server mit funktionsfähigen Callbridge verfügen.

1. Zertifikate: Wie alle anderen CMS-Server benötigt der Streamer-SIP-Server ein gültiges signiertes Zertifikat (intern oder öffentlich).

1a) Erstellen Sie die Zertifikatsanforderung für den Streamer mithilfe des pki csr aus.

| streamer.example.com>  | pki   | csr | streamer | CN:streamer.example.com | O:ExampleOrg |
|------------------------|-------|-----|----------|-------------------------|--------------|
| subjectAltName:example | e.com | n   |          |                         |              |

1b) Rufen Sie die Dateien mit dem SFTP-Client ab.

| 1 / <root></root> | • 🚰 • 🗑 • া 🖛 • 🔶 • 🛛 💼 🗑 🏠 😭   |
|-------------------|---------------------------------|
| Download +        | Edit - 🗙 📝 🔂 Properties 🚰 New - |
| 1                 |                                 |
| Name              | Size                            |
| <b>Z</b> .        |                                 |
| wbrick.dbg        | 408 KB                          |
| upgrade_ssa.img   | 310,632 KB                      |
| 🔊 uparade.ima     | 278,828 KB                      |
| streamer.key      | 54 KB                           |
| streamer.csr      | 54 KB                           |

1c) Unterschreiben und ausstellen Sie das Zertifikat bei Ihrer Zertifizierungsstelle. In diesem Beispiel wurde ein internes Windows AD verwendet.

| 🔐   💽 🗓 = I                                                                                                    |                                                                                                    | StreamerCerts            |                      |      |                      | _ □ | x            |
|----------------------------------------------------------------------------------------------------|----------------------------------------------------------------------------------------------------|--------------------------|----------------------|------|----------------------|-----|--------------|
| File Home Share                                                                                                    | View                                                                                                    |                          |                      |      |                      |     | ~ <b>(</b> ) |
| 🛞 👻 🕈 📕 🕨 Th                                                                                                    | is PC → Documents → StreamerCe                                                                                                    | rts                      |                      | ~ ¢  | Search StreamerCerts |     | P            |
| Favorites                                                                                                    | Name                                                                                                    | Date modified            | Туре                 | Size |                      |     |              |
| E Desktop                                                                                                    | 🖏 streamer.cer                                                                                                    | 2/11/2021 1:39 PM        | Security Certificate | 2 KB |                      |     |              |
| Downloads                                                                                                    | streamer.csr                                                                                                    | 2/11/2021 8:35 AM        | CSR File             | 1 KB |                      |     |              |
| G.1.                                                                                                    |                                                                                                    | Administrator: Command P | rompt                |      |                      |     | x            |
| (c) 2013 Microsof<br>C:\Users\Administ<br>r\Documents\Strea<br>Active Directory<br>{75F5C4D3-2E24-<br>ldap:<br>RequestId: 112<br>RequestId: "112"<br>Certificate retri | <pre>icrosoft Windows [Version 6.3.9600] c) 2013 Microsoft Corporation. All rights reserved. :\Users\Administrator&gt;certreq -submit -attrib "CertificateTemplate:Webserver" C:\Users\Adminis \Documents\StreamerCerts\streamer.csr ctive Directory Enrollment Policy {75F5C4D3-2E24-4609-9C10-9CE35030B881} ldap: tequestId: 112 tequestId: "112"</pre> |                          |                      |      |                      |     |              |
| C:\Users\Administ                                                                                                    | rator>_                                                                                                    |                          |                      |      |                      |     |              |

1d. Laden Sie das signierte Zertifikat- und Zertifikatsautoritätspaket mithilfe von SFTP auf den Streamer-Server hoch.

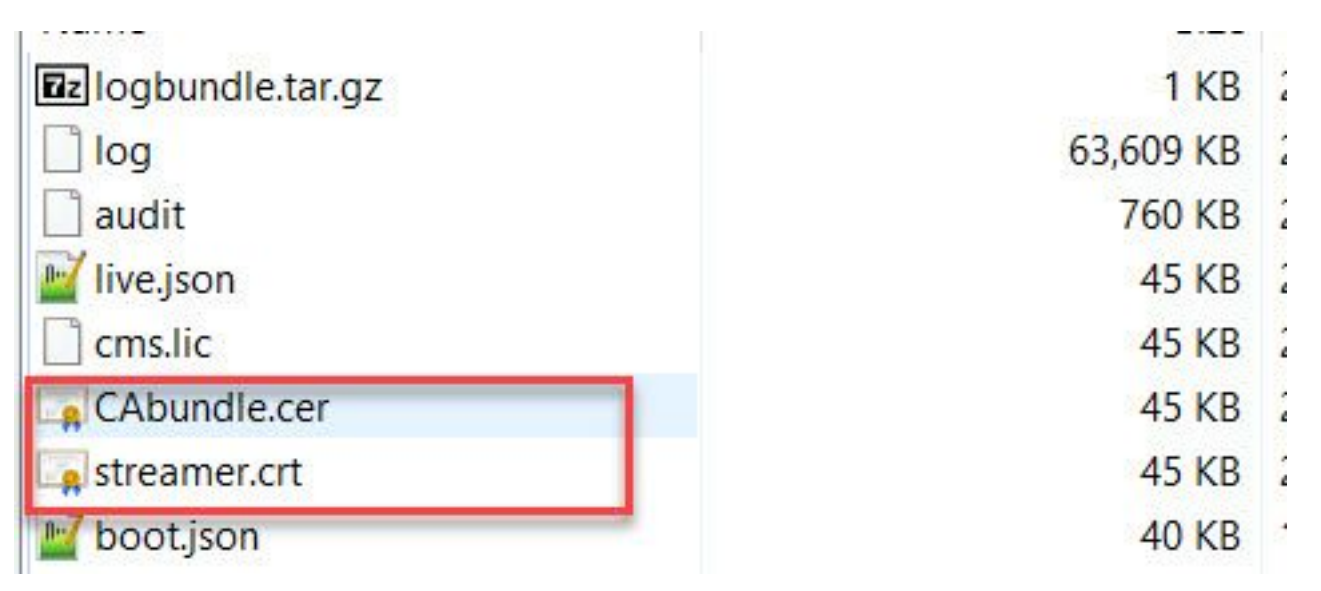

2. SSH-Konfiguration.

2a) Konfigurieren Sie die Schnittstelle für den Streamer-Dienst, um SIP-Verbindungen zu überwachen. Dieser Befehl bezieht sich auf die Schnittstelle und die Ports, die für SIP TCP und TLS verwendet werden.

streamer sip listen

Sie können einen beliebigen Port für diesen Dienst angeben, solange er sich nicht mit anderen Diensten auf dem Server überschneidet. Der Standardwert ist 5060(tcp) und 5061(tls).

Ein Beispiel ist hier dargestellt:

#### streamer.example.com> streamer sip listen a 6000 6001

2b) Konfigurieren Sie die Zertifikate für den SIP-Streamer. Geben Sie das Paket für Schlüsseldatei, Zertifikat und CA-Vertrauenswürdigkeit an.

streamer.example.com> streamer sip certs streamer.key streamer.crt CAbundle.cer 2c) OPTIONAL: die Auflösung und die Anrufgrenze für den Streamer konfigurieren.

```
\texttt{streamer.example.com} \textbf{ streamer sip resolution}
```

streamer.example.com> streamer limit <0-500 | none> 2d. Überprüfen Sie, ob die konfigurierten Informationen mit dem streamer aus.

```
streamer.example.com> streamer
Enabled : false
SIP interfaces : tcp a:6000, tls a:6001
SIP key file : streamer.key
SIP certificate file : streamer.crt
SIP CA Bundle file : CAbundle.cer
SIP Resolution : 1080p
SIP traffic trace : Disabled
Call Limit : 6
```

2e Aktivieren Sie nach der Validierung den SIP-Streamer-Service mit dem streamer enable Option:

streamer.example.com> streamer enable
3. DNS-Konfiguration.

3a) Ein DNS-Datensatz kann erstellt werden, um den FQDN/Hostnamen der Streamer-IP-Adresse aufzulösen, die auf der in Schritt 2a festgelegten Ethernet-Schnittstelle konfiguriert ist.

| streamer           |                                                    |
|--------------------|----------------------------------------------------|
| ully qualified don | nain name (FQDN):                                  |
| streamer.examp     | le.com.                                            |
| IP address:        |                                                    |
| 10.10.10.3         |                                                    |
| Allow any auth     | nenticated user to update DNS records with the ame |
|                    |                                                    |

3b) Wenn die vBrick-Adresse als Hostname in der StreamURL festgelegt ist (die später konfiguriert wird), stellen Sie sicher, dass der DNS so konfiguriert ist, dass er aufgelöst wird.

| ully qualified domain name (FQDN):<br>/brickdme.example.com<br>2 address:<br>10.10.10.4<br>Update associated pointer (PTR) record | lost (uses parent domain  | if left blank):       |      |
|----------------------------------------------------------------------------------------------------|---------------------------|-----------------------|------|
| Ily qualified domain name (FQDN):<br>brickdme.example.com<br>address:<br>0.10.10.4<br>Update associated pointer (PTR) record      | DIICKUIIIE                |                       | <br> |
| P address:<br>10.10.10.4<br>Update associated pointer (PTR) record                                                                | ally qualified domain nam | <del>s (FQD</del> N): |      |
| P address:<br>10.10.10.4                                                                                                    | /brickdme.example.com     |                       | <br> |
| 0.10.10.4                                                                                                    | address:                  |                       |      |
| ☑ Update associated pointer (PTR) record                                                                                          | 0.10.10.4                 |                       |      |
|                                                                                                    | Update associated point   | nter (PTR) record     |      |
|                                                                                                    | ☑ Update associated point | nter (PTR) record     |      |
|                                                                                                    | ☑ Update associated point | nter (PTR) record     |      |

4. API-Konfiguration.

Diese Konfiguration wird im CMS ausgeführt, das den Callbridge-Dienst hostet. Ab Version 2.9 und höher gibt es auf der Seite WebAdmin ein erstelltes API-Konfigurationstool. Sie können auch weiterhin eine Anwendung eines Drittanbieters (z. B. POSTman oder RESTer) verwenden, um eine Schnittstelle zur CMS-API herzustellen. In diesem Dokument wird jedoch die Verwendung des integrierten API-Konfigurators beschrieben.

4a) Fügen Sie die Vbrick 'streamURL' zu dem bzw. den Bereichen hinzu, die für den Streamer verwendet werden.

Damit ein Leerzeichen Streaming aufruft, MUSS dem Speicherplatz eine 'streamURL' zugeordnet sein. Die 'streamURL' ist für ein Leerzeichen eindeutig und kann nur auf Leerzeichen-Ebene festgelegt werden.

In diesem Beispiel wird ein Leerzeichen mit dem Namen 'SIP Stream Test' erstellt.

In Version 3.1 und höher ist es möglich, RTMPS zu verwenden und somit mit *rtmps://* für die URL präfixiert zu werden. In diesem Beispiel wird RTMP verwendet:

#### /api/v1/coSpaces

| userProvisionedCoSpace         |    | ±.                                                                                                    | GUID (nor    | ie available)   |
|--------------------------------|----|----------------------------------------------------------------------------------------------------|--------------|-----------------|
| name                           |    | SIP Stream Test                                                                                                    |              |                 |
| uri                            |    | sipstream.space                                                                                                    |              | (URI user part) |
| secondaryUri                   |    |                                                                                                    |              | (URI user part) |
| callId                         |    | 123456789                                                                                                    |              |                 |
| cdrTag                         |    |                                                                                                    |              |                 |
| passcode                       |    |                                                                                                    |              |                 |
| defaultLayout                  |    | <unset> V</unset>                                                                                                    |              |                 |
| tenant                         |    |                                                                                                    | Choose       |                 |
| callLegProfile                 |    |                                                                                                    | Choose       |                 |
| callProfile                    |    |                                                                                                    | Choose       |                 |
| callBrandingProfile            |    |                                                                                                    | Choose       |                 |
| dialInSecurityProfile          |    |                                                                                                    | Choose       |                 |
| requireCallId                  |    | <unset> v</unset>                                                                                                    |              |                 |
| secret                         |    |                                                                                                    |              |                 |
| regenerateSecret               |    | <unset> v</unset>                                                                                                    |              |                 |
| nonMemberAccess                |    | <ul> <li><ul> <li><ul> <li><ul> <li><ul> <li><ul> <li><ul></ul></li></ul></li></ul></li></ul></li></ul></li></ul></li></ul> |              | 1               |
| ownerJid                       |    |                                                                                                    |              |                 |
| streamUrl                      |    | rtmp://broadcast:broadcast@vbrickdme.example                                                                                | e.com/live/C | (URL)           |
| ownerAdGuid                    |    |                                                                                                    | GUID (nor    | ne available)   |
| meetingScheduler               |    |                                                                                                    |              |                 |
| panePlacementHighestImportance |    |                                                                                                    |              |                 |
| panePlacementSelfPaneMode      |    | <unset> V</unset>                                                                                                    |              |                 |
|                                | Cı | reate                                                                                                    |              |                 |

Die 'streamURL' sollte in folgendem Format konfiguriert werden:

rtmp://

@<VBrick IP or FQDN>/live/NameoftheStream

**Hinweis:** Der Standardbenutzername und das Standardkennwort für VBrick DME Broadcast sind: **Broadcast/Broadcast**. Wenn beim Einrichten dieses StreamURL Probleme auftreten, gehen Sie zum Abschnitt Fehlerbehebung in diesem Dokument.

4b) Überprüfen Sie, ob 'streamURL' korrekt hinzugefügt wurde, indem Sie im API-Menü zu Leerzeichen navigieren.

## /api/v1/coSpaces/923b6379-f55e-4caf-832f-d9f3fe9d8526

#### Related objects: /api/v1/coSpaces

/api/v1/coSpaces/923b6379-f55e-4caf-832f-d9f3fe9d8526/accessMethods /api/v1/coSpaces/923b6379-f55e-4caf-832f-d9f3fe9d8526/coSpaceUsers /api/v1/coSpaces/923b6379-f55e-4caf-832f-d9f3fe9d8526/diagnostics /api/v1/coSpaces/923b6379-f55e-4caf-832f-d9f3fe9d8526/meetingEntryDetail

Table view XML view

| Object configuration |                                                           |
|----------------------|-----------------------------------------------------------|
| name                 | SIP Stream Test                                           |
| autoGenerated        | false                                                     |
| uri                  | sipstream.space                                           |
| callId               | 123456789                                                 |
| streamUrl            | rtmp://broadcast:broadcast@vbrickdme.example.com/live/CMS |
| secret               | EP6UFavGv6hZDkORt_o6Rw                                    |

4c. Konfigurieren Sie 'streamingMode' und 'sipStreamerUrl' im callProfile, und ordnen Sie dem bzw. den Cospace(s) zu. Diese Optionen sind für den Streaming-Modus verfügbar:

- Manuell: Kann das Streaming manuell starten oder beenden und muss während des Anrufs manuell gestartet werden.

- Automatisch: Das Streaming wird zu Beginn des Anrufs automatisch gestartet, wenn Platz verbunden ist. Es kann während des Anrufs manuell gestoppt oder gestartet werden.

- Disabled (Deaktiviert): Dadurch wird die Streaming-Funktion deaktiviert, mit der das CallProfile verknüpft wird.

Dieses Beispiel wurde für 'Automatic' im callProfile konfiguriert:

### /api/v1/callProfiles

| participantLimit             |                     |
|------------------------------|---------------------|
| locked                       | □ <unset> ∨</unset> |
| recordinaMode                | □ <unset> ∨</unset> |
| streamingMode                | automatic 🗸         |
| passcodeMode                 | □ <unset> ✓</unset> |
| passcodeTimeout              |                     |
| gatewayAudioCallOptimization | □ <unset> ✓</unset> |
| lyncConferenceMode           | □ <unset> ✓</unset> |
| lockMode                     | □ <unset> ✓</unset> |
| sipRecorderUri               |                     |
| sipStreamerUri               | stream@streamer.com |
| muteBehavior                 | └ <unset> ✓</unset> |
|                              | Create              |

**Hinweis:** Der Wert im 'sipStreamerURI' muss nichts Spezifisches sein, was mit dem Streamer übereinstimmt. Dieser URI wird nur für Routing-Zwecke verwendet und sollte sicherstellen, dass die Routing-Umgebung so konfiguriert ist, dass sie diesen an den Streaming-Server sendet. Darauf wird später eingegangen.

4d. Überprüfen Sie, ob 'streamingMode' und 'sipStreamerUri' korrekt eingestellt wurden, indem Sie im API-Menü zum callProfile navigieren (/api/v1/callProfiles/<callProfileGUID>).

## /api/v1/callProfiles/5354909f-1cf5-4ac7-aa5c-f25e41f3d140

| Related objects: /api/v1/callProfile | 25                |                     |  |
|--------------------------------------|-------------------|---------------------|--|
| Table view XML view                  |                   |                     |  |
| Obje                                 | ect configuration |                     |  |
|                                      | streamingMode     | automatic           |  |
|                                      | sipStreamerUri    | stream@streamer.com |  |

(4e) Überprüfen Sie, ob diese callProfile-ID in der API festgelegt ist (Systemprofile oder Leerzeichen). Wenn sie nicht festgelegt ist, führt das Streaming keine Modusaktion aus und startet nicht automatisch. In diesem Dokument wurde das callProfile auf der Leerraumebene festgelegt:

| userProvisionedCoSp        | ace 🗌   |                                                                | GUID (non      | Please select the callProfile object to use in this configuration operation. |
|----------------------------|---------|----------------------------------------------------------------|----------------|------------------------------------------------------------------------------|
| n                          | ame 🗌   | SIP Stream Test                                                |                | a shark a saw 1 7 (af 7) much a baw all a s                                  |
|                            | uri 🗌   | sipstream.space                                                |                | start (prev 1 - 7 (or 7) next (snow all )                                    |
| secondar                   | yUri 🗌  | ]                                                              |                | object id                                                                    |
| c                          | allId 🗆 | 123456789                                                      | 2.             | Select 12e3e5cc-c029-49fd-8fd4-968bf7b78d2d                                  |
| cdr                        | Tag 🗆   |                                                                |                | Select 5354909f-1cf5-4ac7-aa5c-f25e41f3d140                                  |
| passo                      | nde [   |                                                                |                | Select 860aeb9d-df35-43f8-8db6-ad74b4e97683                                  |
| defaulti a                 | vout    | <unset></unset>                                                |                | Select 9d639f2f-2f52-4543-a67f-052bb580a033                                  |
| ter                        | ant [   |                                                                | Choose         | Select a7f80cbd-5c0b-4888-b3cb-5109408a1dec                                  |
| calli eqPr                 | ofile   |                                                                | Choose         | Select aa762963-0498-4131-9e8e-dcb7b0f98173                                  |
| callPr                     | ofile   | <u> </u>                                                       | Choose         | Select fb44f3d3-cf06-40ad-ad38-8143dda0f742                                  |
| callPrandingPr             |         |                                                                | Choose         |                                                                              |
| CalibrandingPh             | onie _  |                                                                | Choose         |                                                                              |
| dialInSecurityPr           | ofile   |                                                                | Choose         |                                                                              |
| requireC                   |         | <ul> <li><unset> </unset></li> <li><unset> </unset></li> </ul> |                |                                                                              |
| se                         | cret 🕒  | EP6UFavGv6hZDkORt_o6Rw                                         |                |                                                                              |
| regenerateSe               | cret    | <unset> V</unset>                                              |                |                                                                              |
| nonMemberAc                | cess    | <unset> V</unset>                                              |                |                                                                              |
| owne                       | erJid 🗌 |                                                                |                |                                                                              |
| strear                     | nUrl 🗌  | rtmp://broadcast:broadcast@vbrickdme.exar                      | ple.com/live/C | (UKL) - present                                                              |
| ownerAd                    | Guid 🗌  |                                                                | GUID (non      | ne available)                                                                |
| meetingSched               | luler 🗌 |                                                                |                |                                                                              |
| panePlacementHighestImport | nce 🗌   |                                                                |                |                                                                              |
| panePlacementSelfPane      | S.      | <unset> v</unset>                                              |                |                                                                              |

4f. Der Parameter 'streamingControlAllowed' in /callLegProfiles/<callLegProfile> ermöglicht es Benutzern/Geräten Berechtigungen festzulegen, die einer Konferenz beitreten und diesem callLegProfile zugewiesen wurden, um während des Anrufs die Kontrolle über das Streaming zu erhalten. Standardmäßig ist true festgelegt. Das CallLegProfile kann auf der Ebene Cospace, System Profile, AccessMethod oder CospaceUser festgelegt werden.

| /api/v1/callLeg                                                                                                    | P    | rofiles <mark>/</mark> 16b47a                    | ce-e          | bce-4890-83ee-b                                               | of2fe0l            | o1ebcd                                    |
|----------------------------------------------------------------------------------------------------|------|--------------------------------------------------|---------------|---------------------------------------------------------------|--------------------|-------------------------------------------|
| Related objects: <u>/api/v1/callLegProfiles</u><br>/api/v1/callLegProfiles/16b47ace-ebce-4890-83ee-bf2fe0b1ebcd/usage |      |                                                  |               |                                                               |                    |                                           |
| Table view XML v                                                                                                    | ie   | N                                                |               |                                                               |                    |                                           |
|                                                                                                    |      | Object config                                    | uratio        | n                                                             |                    |                                           |
| -                                                                                                    | -    | object coming                                    |               | CID Ctroom Drofile                                            | _                  |                                           |
|                                                                                                    |      |                                                  | nam           | e sie stream Profile                                          |                    |                                           |
| 2                                                                                                    |      | streamingControl                                 | Allowe        | ed true                                                       |                    |                                           |
|                                                                                                    |      | <u>.</u>                                         |               |                                                               |                    |                                           |
|                                                                                                    |      |                                                  |               |                                                               |                    |                                           |
| /api/v1/coSpaces/923b6379-f55e-4c                                                                                     | af-8 | 332f-d9f3fe9d8526                                |               | callLegProfile object selector                                |                    |                                           |
| userProvisionedCoSpace                                                                                                |      | ( )                                              | GUID (none    | Please select the callLegProfile object to use in this config | uration operation. |                                           |
| name                                                                                                    |      | SIP Stream Test                                  |               | t 0 (a( 0) and a laboral                                      |                    | MAR educe                                 |
| uri                                                                                                    | 0    | sipstream.space                                  |               | « start < prev 1 - 8 (of 8) next > show all                   | 18Die View         | XML view                                  |
| secondaryUri                                                                                                    | 0    |                                                  | 2             | object id                                                     | needsActivation    | name                                      |
| callId                                                                                                    | 0    | 123456789                                        |               | Select 16b47ace-ebce-4890-83ee-                               |                    | SIP Stream Profile                        |
| cdrTag                                                                                                    |      |                                                  |               | Select 4aa3a0ed.f204.4626.9268.                               |                    |                                           |
| passcode                                                                                                    |      |                                                  |               | 64395c977aee                                                  |                    |                                           |
| defaultLayout                                                                                                    | 0    | <ul> <li><unset> </unset></li> <li>1.</li> </ul> | 0             | Select 958cdf5a-66ea-4dc3-8775-                               | true               | Guest Cospace Template Call Leg           |
| tenant                                                                                                    | 0    |                                                  | Choose        | 2fb300465c74                                                  |                    | Profile                                   |
| callegProfile                                                                                                    | U    | 52540006 1655 4aa7 aa5a 125a4423440              | Choose        | b8d95042b463                                                  | false              | Cospace Template CalllegProfile           |
| caliProhie                                                                                                    | U    | 00049081-1010-4807-8800-120841130140             | Choose        | Select a80c201e-3a3a-4fb4-beee-                               |                    |                                           |
| calibrandingProfile                                                                                                   | 0    |                                                  | Choose        | 4a17b5583b77                                                  |                    |                                           |
| requireCallId                                                                                                    | ň    | <unset> v</unset>                                | 0110038       | Select D4800/19-c84c-4ce2-8be8-<br>0fc539c71400               | false              | Host Cospace Template Call Leg<br>Profile |
| secret                                                                                                    | ö    | EP6UFavGv6hZDkORt o6Rw                           | 1.            | Select e4fbc811-b318-426c-8172-                               |                    | Mutaallauad                               |
| regenerateSecret                                                                                                    | 0    | <unset> v</unset>                                |               | 0718102ec3f4                                                  |                    | Pluteanowed                               |
| nonMemberAccess                                                                                                    | 0    | <unset> v</unset>                                |               | Select f2935820-f90f-4bed-b43b-<br>7540a003bf04               |                    |                                           |
| ownerJid                                                                                                    | 0    |                                                  |               | 1010000000171                                                 | -1                 | 1                                         |
| streamUrl                                                                                                    | 0    | rtmp://broadcast/broadcast@vbrickdme.examp       | le.com/live/C |                                                               |                    |                                           |
| ownerAdGuid                                                                                                    |      |                                                  | GUID (none    | available)                                                    |                    |                                           |
| meetingScheduler                                                                                                    | 0    |                                                  |               |                                                               |                    |                                           |
| panePlacementHighestImportance                                                                                        |      |                                                  |               |                                                               |                    |                                           |
| panePlacementSelfPane3de                                                                                              | M    | <u><unset></unset></u> √                         |               |                                                               |                    |                                           |

4g Wenn in Schritt 4e die Option 'Manual' (Manuell) für 'streamingMode' ausgewählt wurde und/oder Sie Geräte haben möchten, die das Streaming mit verknüpften Tönen starten und beenden können, muss dtmfProfiles konfiguriert werden. Gehen Sie zu /dtmfProfiles, und verwenden Sie die Parameter 'startStreaming' und 'stopStreaming', um die DTMF-Töne zum Starten und Beenden des Streaming festzulegen. In diesem Beispiel wird ein DTMF-Ton mit folgenden Werten erstellt:

#### /api/v1/dtmfProfiles/8517ffa3-4dd7-4841-a300-87ef55ea92e4

| muteSelfAudio            |       | ]         |
|--------------------------|-------|-----------|
| unmuteSelfAudio          |       | ]         |
| toggleMuteSelfAudio      |       | ]         |
| muteAllExceptSelfAudio   |       | ]         |
| unmuteAllExceptSelfAudio |       | ]         |
| endCall                  |       | ]         |
| nextLayout               |       | ]         |
| previousLayout           |       | ]         |
| lockCall                 | **1   | - present |
| unlockCall               | **2   | - present |
| startRecording           | **7   | - present |
| stopRecording            | 8**8  | - present |
| startStreaming           | - **5 | - present |
| stopStreaming            | **6   | - present |

4 Std. Bei Verwendung des DTMF-Profils MUSS dieses auf der Systemprofilebene festgelegt werden:

| /api/v1/system/profiles |                                               |
|-------------------------|-----------------------------------------------|
| Table view XML view     |                                               |
| Object configu          | ration                                        |
| callLe                  | gProfile d8834f27-10c6-486f-b7bf-1f7616e1ffc3 |
| dtm                     | fProfile 8517ffa3-4dd7-4841-a300-87ef55ea92e4 |
|                         | Profile Chape264-274p-4615-0bf4-dbf2cd10ff0c  |

#### Routing für CMS SIP Streamer

Anders als der XMPP-Streaming-Client der Version 2.9 und früher, da dieser Streaming-Client SIP-basiert ist, muss vom CMS ausgehendes Routing ausgeführt werden, damit der Anruf verbunden werden kann. Diese Weiterleitung ermöglicht, wenn Streaming auf der Callbridge aufgerufen wird (manuell oder automatisch). Er verwendet den **sipStreamerUri** und sendet eine SIP-INVITE-Nachricht vom Cospace an den Streamer. Das bedeutet, dass der Domänenteil oder der Streaming-URI beim Routing für die Streamer-Komponente eindeutig sein sollte. Erwähnenswert ist auch, dass SIP-Contact-Header verwendet werden, um die Streaming-URL-Details zur Streaming-Komponente anzugeben.

Antwort: Anrufablauf: Der CMS SIP-Streamer (auch SIP-Recorder) unterstützt zwei Anrufweiterleitungspfade (insgesamt drei Szenarien) von der Callbridge zum Streamer:

#### 1. Direkter Datenfluss

Hier wird die Anrufweiterleitung an den Streamer direkt vom Callbridge-Server an den Streamer weitergeleitet, wobei KEINE Anrufsteuerung zwischen den folgenden Elementen besteht:

|        | Call | Bridge |  |
|--------|------|--------|--|
| rver B | Stre | eamer  |  |
|        |      |        |  |

URL set up on the space

Navigieren Sie für das Szenario mit direktem Datenfluss zu **Configuration > Outbound calls** in der WebAdmin-Seite des **Callbridge-**Servers, und fügen Sie eine Regel hinzu, die diesen Anforderungen entspricht:

a) Domäne: Dies ist die Domäne, die dem sipStreamerURI zugeordnet ist (z. B.: streamer.com).

b) Zu verwendender SIP-Proxy: Dies sollte die **IP-Adresse oder der FQDN UND der Port** sein, den **der Dienst verwendet** (dies ist erforderlich, wenn der Dienst einen anderen Port als 5060 oder 5061 verwendet) für den Streamer-Server (z. B. **streamer.example.com:6000**).

c) Trunk-Typ - Standard-SIP

d) Verhalten - Weiter ODER Beenden

e Priorität - Legen Sie die Priorität für die Routing-Regel fest (in der Regel, wenn sowohl TLS als auch TCP für Streamer verwendet wird, sollte die TLS eine höhere Priorität für die Routing-Regel haben).

f. Verschlüsselung: Legen Sie die Verschlüsselung basierend auf der Verbindung mit TLS oder TCP fest.

TIS

Direktes Beispiel:

Outbound calls

|   | Domain       | SIP proxy to use          | Local contact domain | Local from domain                         | Trunk type   | Behavior | Priority | Encryption  | Tenant |        |
|---|--------------|---------------------------|----------------------|-------------------------------------------|--------------|----------|----------|-------------|--------|--------|
|   | streamer.com | streamer.example.com:6001 | C.                   | <use contact="" domain="" local=""></use> | Standard SIP | Continue | 4        | Encrypted   | no     | [edit] |
| 1 | streamer.com | streamer.example.com:6000 |                      | <use contact="" domain="" local=""></use> | Standard SIP | Stop     | 3        | Unencrypted | no     | [edit] |

**Hinweis:** Wie gezeigt, gibt es zwei Regeln (eine für TLS und eine für TCP), und die TLS-Regel wird priorisiert. Basierend auf dem Verhalten sollte es jedoch auf TCP zurückgreifen.

#### 2. Anrufsteuerungs-Routing (Expressway oder CUCM)

Hier wird die Anrufweiterleitung an den Streamer über eine Anrufsteuerung (z. B. Expressway oder CUCM) vom Callbridge-Server geleitet:

#### 2a) CMS Outbound-Routing:

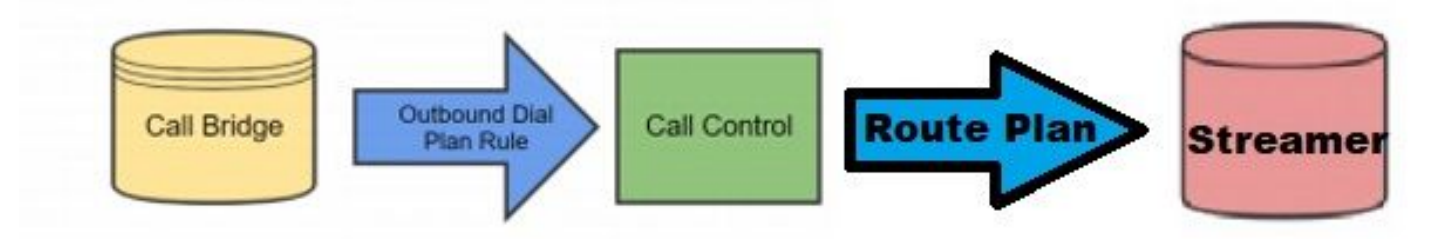

Navigieren Sie für das Anrufsteuerungs-Szenario zu **Configuration > Outbound calls** in der WebAdmin-Seite des **Callbridge-**Servers, und fügen Sie eine Regel hinzu, die den folgenden Anforderungen entspricht:

a) Domäne: Dies ist die Domäne, die dem sipStreamerURI zugeordnet ist (z. B. streamer.com).

b) Zu verwendender SIP-Proxy: Dies sollte die **IP-Adresse oder** der **FQDN** der Anrufsteuerung sein, über die der Anruf geleitet wird (z. B.: **cucm.example.com**)

- c) Trunk-Typ Standard-SIP
- d) Verhalten Fortsetzung ODER Stopp

e Priorität - Legen Sie die Priorität für die Routing-Regel fest (in der Regel, wenn sowohl TLS als auch TCP für Streamer verwendet wird, sollte die TLS eine höhere Priorität für die Routing-Regel haben).

f. Verschlüsselung - Legt die Verschlüsselung auf Basis der Verbindung mit TLS oder TCP fest

2b) CUCM-Routing: Bei dieser Konfiguration wird davon ausgegangen, dass ein SIP-Trunk zwischen dem CUCM- und dem CMS CB-Server sowie dem CMS-Streamer konfiguriert wurde.

Hinweis: Beachten Sie, dass für den Trunk zwischen dem CUCM und dem CMS Streamer für Early Offer im SIP-Profil aktiviert werden sollte.

Navigieren Sie zu **Call Routing > SIP Route Pattern**, und erstellen Sie ein neues **Domain Routing** für die passende Domäne und Route zum erstellten SIP-Trunk für den CMS-Streamer.

| Pattern Usage   | Domain Routing |   |  |
|-----------------|----------------|---|--|
| IPv4 Pattern*   | streamer.com   | 4 |  |
| IPv6 Pattern    |                |   |  |
| Description     |                |   |  |
| Route Partition | < None >       | ~ |  |
|                 |                |   |  |

2c) Expressway Routing: Diese Konfigurationselemente setzen voraus, dass Sie eine Nachbarzone zwischen CMS (oder CUCM) und dem Streaming CMS-Server haben.

Navigieren Sie zu **Konfiguration > Wählplan > Suchregeln** auf dem Expressway-Server, und erstellen Sie eine neue Regel für den Streamer.

| Create search rule            |                         |  |
|-------------------------------|-------------------------|--|
| Configuration                 |                         |  |
| Rule name                     | * CMS_SIP_Streamer Rule |  |
| Description                   | CMS_SIP_Streamer Rule   |  |
| Priority                      | * 100                   |  |
| Protocol                      | SIP 🗸 (j)               |  |
| SIP variant                   | Standards-based         |  |
| Source                        | Any 💙 👔                 |  |
| Request must be authenticated | No 🗸 👔                  |  |
| Mode                          | Alias pattern match 🗸 👔 |  |
| Pattern type                  | Regex 🗸 🧃               |  |
| Pattern string                | ★ ((.*)@streamer\.com)  |  |
| Pattern behavior              | Leave V (1)             |  |
| On successful match           | Stop V                  |  |
| Target                        | * CMS_SIP_Streamer V    |  |
| State                         | Enabled 💙 (j)           |  |
|                               |                         |  |

Create search rule Cancel

Für die Anrufsteuerungs-Weiterleitung können Sie entweder Expressway oder CUCM für die Weiterleitung des Anrufs oder beides verwenden. Stellen Sie sicher, dass die Routing-Regeln so konfiguriert sind, dass das Ziel des CMS-Streamers richtig weitergeleitet wird.

## Überprüfung

In diesem Abschnitt überprüfen Sie, ob Ihre Konfiguration ordnungsgemäß funktioniert.

1. CMS-Ereignisprotokoll: Überprüfen Sie in dem CMS, das die Callbridge-Webschnittstelle hostet, ob das Streaming verfügbar und gestreamt ist, in diesem Beispiel, da das Streaming auf automatisch festgelegt ist. Wenn also der Anruf initiiert wird, wird ein Gastkonto für den Streaming-Client erstellt, und es zeigt, dass das Streaming-Gerät verfügbar ist und derzeit streamt:

#### Version 2.9 oder frühere XMPP-basierte Streamer-Version

2021-02-15 13:29:00.714 Info starting automatic streaming (space 'Stream Test') 2021-02-15 13:29:01.953 Info call 2: allocated for guest2686566456@brhuff.local "Streaming client (61b0e8e8-254a-4847-a4d3-ae6382342b9f)" conference participation 2021-02-15 13:29:01.996 Info participant "guest2686566456@brhuff.local" joined space 8ae56cc2-705e-4ad9-b181-072a625cbdd3 (Stream Test) 2021-02-15 13:29:01.996 Info participant "guest2686566456@brhuff.local" (4fed1d6e-67e5-440c-835c-bcc548185904) joined conference 5aabb283-603f-417e-a6a2-56fd98264345 via XMPP 2021-02-15 13:29:05.953 Info streaming device 1: available (1 streamings)

#### SIP-basierter Streamer (Version 3.0 oder höher)

2021-02-15 13:55:48.784 Info starting automatic streaming (space '3.0 Stream Test Space') 2021-02-15 13:55:48.784 Info API call leg 94calelb-5d4b-4f13-8lc0-149b5c604097 in call 3d7086e3-elf9-426b-b79c-ac78956el609 (API call 1616db86-452b-428f-9e43-ed45dcdf51d6) 2021-02-15 13:55:48.791 Info call 24: outgoing SIP call to "stream@streamer.com" from space "3.0 Stream Test Space" 2021-02-15 13:55:48.791 Info call 24: configured - API call leg 2a31774f-f12f-4a3d-bc16-82eeb01a6732 with SIP call ID "554f17b5-d562-4c2e-a586-4a2396abcc65" 2021-02-15 13:55:48.793 Info call 24: setting up UDT RTP session for DTLS (combined media and control) 2021-02-15 13:55:48.800 Info conference "3.0 Stream Test Space": unencrypted call legs now present 2021-02-15 13:55:48.801 Info participant "stream@streamer.com" joined space 06a80dbd-66a4-4d08-8e82e13331ac6dfb (3.0 Stream Test Space) 2021-02-15 13:55:48.801 Info participant "stream@streamer.com" (2a31774f-f12f-4a3d-bc16-82eeb01a6732) joined conference 3d7086e3-elf9-426b-b79c-ac78956e1609 via SIP

2. Wenn Sie einen **WebRTC (2.9 oder früher) oder WebApp (3.0 oder höher)** verwenden, wird links im Bildschirm ein Streaming-Symbol angezeigt. Wenn Sie den CMA-Client oder WebBridge nicht verwenden, fahren Sie mit Schritt 3 fort, damit Sie ihn über die API überprüfen können.

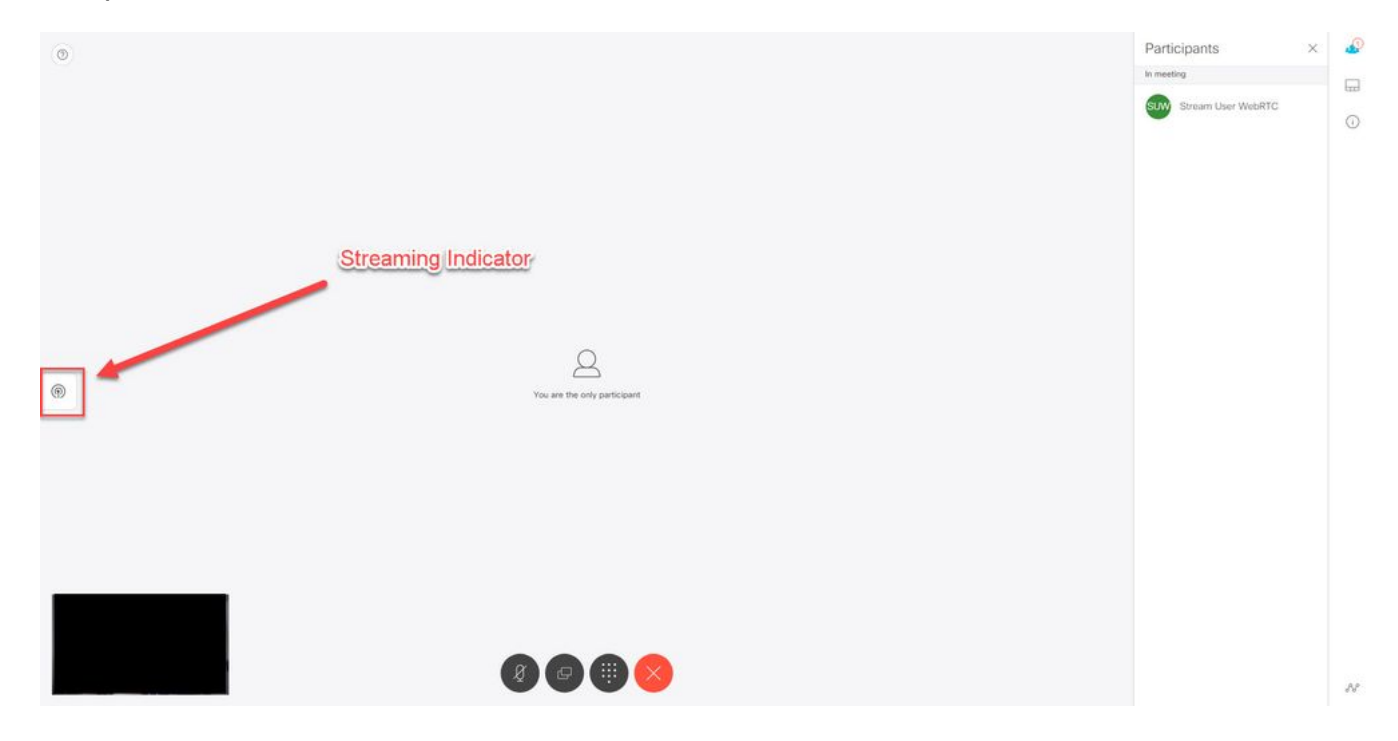

3. Ein Abgleich mit der API für den angegebenen Anruf kann anzeigen, ob er momentan ebenfalls streamt. Navigieren Sie zu **Configuration > API**, und suchen Sie den Abschnitt **/Calls**. Überprüfen Sie das Feld **Streaming** in der API. Wie hier gezeigt, sollte der aktuelle Anruf einen **echten** Wert aufweisen:

## /api/v1/calls/54003c05-1b63-41fa-a371-11841ab6e4a2

#### Related objects: /api/v1/calls

/api/v1/calls/54003c05-1b63-41fa-a371-11841ab6e4a2/callLegs /api/v1/calls/54003c05-1b63-41fa-a371-11841ab6e4a2/diagnostics /api/v1/calls/54003c05-1b63-41fa-a371-11841ab6e4a2/participants /api/v1/calls/54003c05-1b63-41fa-a371-11841ab6e4a2/participants/\*

Table view XML view

| Object configuration    |                                      |
|-------------------------|--------------------------------------|
| name                    | Stream Test                          |
| callType                | coSpace                              |
| coSpace                 | 8ae56cc2-705e-4ad9-b181-072a625cbdd3 |
| ownerName               |                                      |
| callCorrelator          | 4b91ebdf-049e-42b1-9e81-7d7ad701aaaa |
| durationSeconds         | 609                                  |
| numCallLegs             | 2                                    |
| maxCallLegs             | 2                                    |
| numParticipantsLocal    | 2                                    |
| numDistributedInstances | 1                                    |
| locked                  | false                                |
|                         |                                      |
|                         |                                      |
| streaming               | true                                 |
|                         |                                      |
|                         |                                      |
|                         |                                      |
|                         |                                      |
|                         |                                      |
|                         |                                      |
|                         |                                      |

**Tipp:** Wenn das Streaming "true" anzeigt, der zusätzliche Teilnehmer jedoch nicht angezeigt wird, handelt es sich höchstwahrscheinlich um ein XMPP-Problem, bei dem der Streaming-Client Probleme bei der Kommunikation mit dem XMPP-Server hat. Im Abschnitt "Problembehebung" dieses Dokuments können Sie die häufigsten XMPP-Konfigurationsprobleme prüfen.

4. VBrick DME-Webschnittstelle: Navigieren Sie zu **Monitor and Logs > Multi-Protocol Connections**, und überprüfen Sie, ob der Stream an diesem Speicherort wie im eingehenden Stream angezeigt wird.

| 1          | Configuration Menu                      | <b>NBRICK</b>   | DME            | VE          | BA <i>dmin</i> rtpdme.tpl<br>admin | ab.local                          |                  |                     |
|------------|-----------------------------------------|-----------------|----------------|-------------|------------------------------------|-----------------------------------|------------------|---------------------|
|            | Home<br>System Configuration<br>General | Monitor> N      | /lulti-Proto   | col Co      | onnections                         |                                   |                  | 2                   |
| 0          | Network<br>Ports                        | all             | ✓ entries      |             |                                    | Page Refresh Interval: Ne         | ver 🗸            |                     |
| 0          | Security                                | Connected Multi | Protocol Stres | me          |                                    |                                   | Mag 1            | 5 Eab 2021 12:42:05 |
| 0          | SSL Certificate                         | Stream Type     | IP Address     | Port        | Packets/Segments Sent              | Packets/Segments Lost             | Time Connected   | Connected To        |
| 0          | Streaming                               | In RTMP Active  | 14 49 17 7     | 1935        | 105037                             | 0                                 | 14 min 35 sec    | CMS                 |
| 0          | Caching                                 | In Terms        | dea://172      | 10 105 42-5 | E44/CMC II dep://172.19.105.42     | 5544/tr/CMC II dmg//172.19.105    | 42-1025/hm/CMR   | ONIC                |
|            |                                         |                 | nsp.#112.      | 10.100.45.5 | 1044/GMIS [] HSp.//172.18.100.43.  | 5544/15/GIVIS    10/10/172.18.105 | 43.1855mVerGivi5 |                     |
| 0          | SNMP                                    |                 |                |             |                                    |                                   |                  |                     |
| 0          | SAN/iSCSI Setup                         |                 |                |             |                                    |                                   |                  |                     |
|            |                                         |                 |                |             |                                    |                                   |                  |                     |
| 0          | Manage Configuration                    |                 |                |             |                                    |                                   |                  |                     |
| 0          | Activate Feature                        |                 |                |             |                                    |                                   |                  |                     |
| 0          | Rev Interface                           |                 |                |             |                                    |                                   |                  |                     |
|            |                                         |                 |                |             |                                    |                                   |                  |                     |
| • II       | nput Configuration                      |                 |                |             |                                    |                                   |                  |                     |
| . C        | Output Configuration                    |                 |                |             |                                    |                                   |                  |                     |
| εl         | Iser Configuration                      |                 |                |             |                                    |                                   |                  |                     |
|            | AP Configuration                        |                 |                |             |                                    |                                   |                  |                     |
| I 1        | ogging                                  |                 |                |             |                                    |                                   |                  |                     |
|            | Nonitor and Logs                        |                 |                |             |                                    |                                   |                  |                     |
| 0          | System Usage                            |                 |                |             |                                    |                                   |                  |                     |
| 0          | Multi-Protocol Connections              |                 |                |             |                                    |                                   |                  |                     |
| 0          | RIP Connections                         |                 |                |             |                                    |                                   |                  |                     |
| 0          | Relay Status                            |                 |                |             |                                    |                                   |                  |                     |
|            |                                         |                 |                |             |                                    |                                   |                  |                     |
| 0          | Access History                          |                 |                |             |                                    |                                   |                  |                     |
| 0          | Error Log                               |                 |                |             |                                    |                                   |                  |                     |
| 0          | Upgrade Log                             |                 |                |             |                                    |                                   |                  |                     |
| 0          | User Login Log                          |                 |                |             |                                    |                                   |                  |                     |
| 0          | Upload Log                              |                 |                |             |                                    |                                   |                  |                     |
|            |                                         |                 |                |             |                                    |                                   |                  |                     |
| <b>⊞</b> N | laintenance                             |                 |                |             |                                    |                                   |                  |                     |
| . E C      | Diagnostics                             |                 |                |             |                                    |                                   |                  |                     |
| 0          | Log Out                                 |                 |                |             |                                    |                                   |                  |                     |
| 0          | Help                                    |                 |                |             |                                    |                                   |                  |                     |
|            |                                         |                 |                |             |                                    |                                   |                  |                     |

5. Live-Stream wiedergeben: Mithilfe der Informationen unter **Multi-Protocol Connections** in der DME-Webschnittstelle ist es möglich, den Stream mithilfe eines Streaming-Players wie VLC Media Player (<u>http://www.videolan.org/vlc/</u>) abzuspielen, um zu überprüfen, ob Audio und Video ordnungsgemäß funktionieren. Kopieren Sie einfach den rtmp-Stream und fügen Sie ihn in die **Option Open network stream ein:** 

| Open Folder       Ctrl+F         Open Disc       Ctrl+D         Open Network Stream       Ctrl+N         Open Capture Device       Ctrl+C         Open Location from clipboard       Ctrl+V         Open Recent Media       •         Save Playlist to File       Ctrl+Y         Convert / Save       Ctrl+R |        |   |                                                                                                    | Ctrl+Shift+O     | Open Multiple Files                                                      |
|----------------------------------------------------------------------------------------------------|--------|---|----------------------------------------------------------------------------------------------------|------------------|--------------------------------------------------------------------------|
| Open Disc       Ctrl+D         Open Network Stream       Ctrl+N         Open Capture Device       Ctrl+C         Open Location from clipboard       Ctrl+V         Open Recent Media       Image: Ctrl+Y         Save Playlist to File       Ctrl+Y         Convert / Save       Ctrl+R                      |        |   | Network Protocol                                                                                                    | Ctrl+F           | Open Folder                                                              |
| Open Network Stream       Ctrl+ N         Open Capture Device       Ctrl+ C         Open Location from clipboard       Ctrl+ V         Open Recent Media       Image: Ctrl+ Y         Save Playlist to File       Ctrl+ Y         Convert / Save       Ctrl+ R                                               |        | ( | Please enter a network URL:                                                                                                    | Ctrl+D           | Open Disc                                                                |
| Open Capture Device       Ctrl+C         Open Location from clipboard       Ctrl+V         Open Recent Media       •         Save Playlist to File       Ctrl+Y         Convert / Save       Ctrl+R                                                                                                    | $\sim$ |   | rtmp://172.18.105.43:1935/live/CMS3                                                                                                    | Ctrl+N           | Open Network Stream                                                      |
| Save Playlist to File Ctrl+Y Convert / Save Ctrl+R                                                                                                    |        |   | http://www.example.com/stream.avi<br>rtp://@:1234<br>mms://mms.examples.com/stream.asx<br>rtsp://server.example.org:8080/test.sdp<br>http://www.yourtube.com/watch?v=gg64x | Ctrl+C<br>Ctrl+V | Open Capture Device<br>Open Location from clipboard<br>Open Recent Media |
| Convert / Save Ctrl+R                                                                                                    |        |   |                                                                                                    | Ctrl+Y           | Save Playlist to File                                                    |
|                                                                                                    |        |   |                                                                                                    | Ctrl+R           | Convert / Save                                                           |
| ) Stream Ctrl+S                                                                                                    |        |   |                                                                                                    | Ctrl+S           | Stream                                                                   |
| Quit at the end of playlist                                                                                                    |        |   |                                                                                                    |                  | Quit at the end of playlist                                              |
| Quit Ctrl+Q                                                                                                    |        |   |                                                                                                    | Ctrl+Q           | Quit                                                                     |

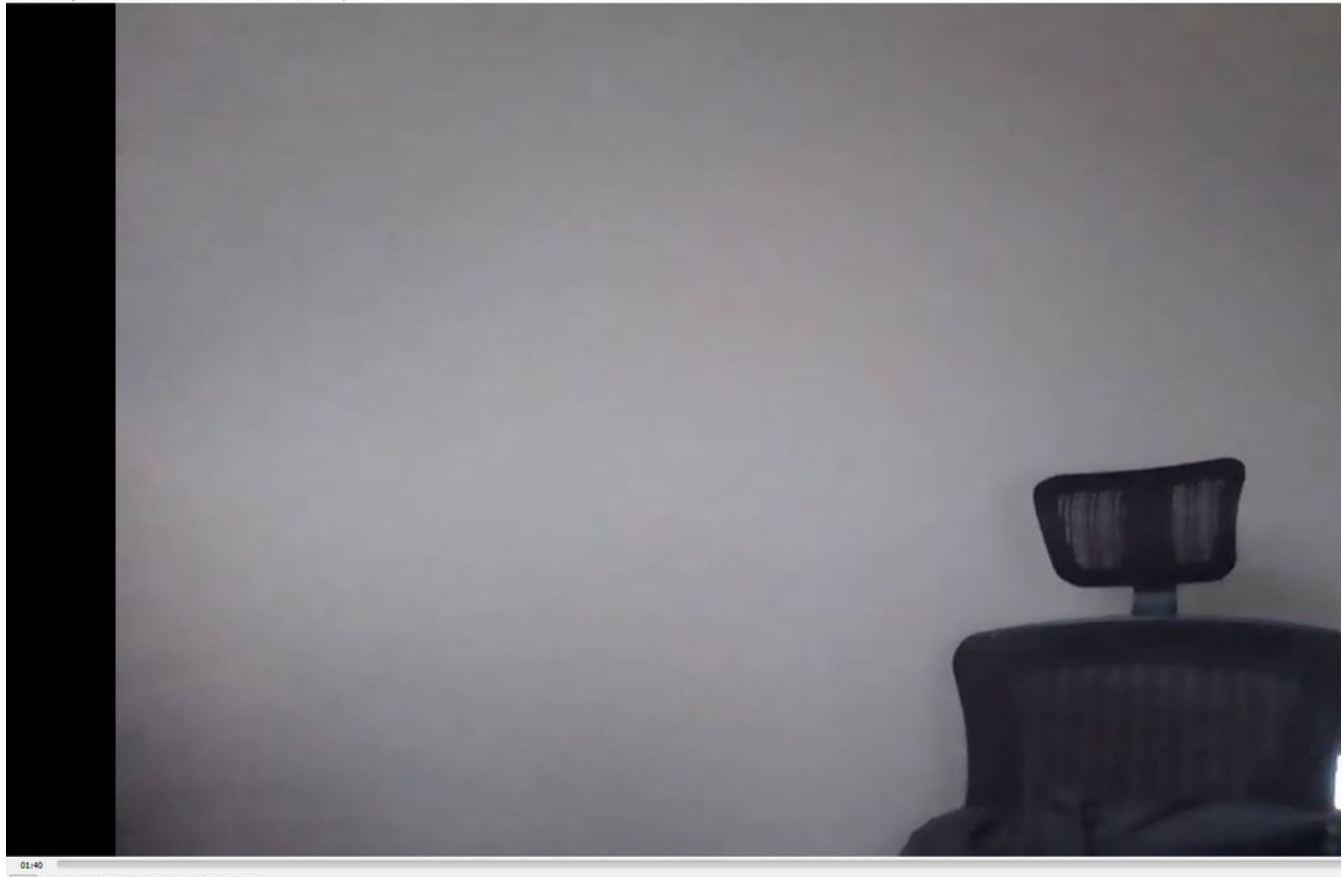

## Fehlerbehebung

### CMS Version 2.9 oder frühere Version von XMPP Streamer

#### Syslog Follow Command

Immer ausführen syslog follow auf dem Streamer-Server. Sie sollten in der Lage sein, sehr wichtige Informationen und Fehlermeldungen zu sehen, die Ihnen helfen, zu wissen, wo Sie mit der Fehlerbehebung beginnen sollen. Im folgenden Beispiel wird ein erfolgreicher Stream ohne Fehlermeldungen angezeigt:

Feb 15 14:27:58.120 daemon.info streamer streamer-proxy[1]: 2021/02/15 19:27:58 TRACE (ALL):r =
&{POST /streamings HTTP/1.1 1 1 map[Content-Type:[application/x-www-form-urlencoded] ContentLength:[160] User-Agent:[Acano server] Connection:[close]] 0xc4204655c0

#### XMPP-bezogene Probleme

XMPP muss aktiviert sein, ordnungsgemäß funktionieren und vollständig konfiguriert sein, damit das Streaming funktioniert. Dazu gehört, dass vom Streaming-Server korrekte SRV-Datensätze oder RRs aufgelöst werden können. Wenn sie nicht konfiguriert sind, kann der Streaming-Client keine Verbindung zum Stream herstellen. Die Fehlermeldung wird in den Syslogs des Streaming-Servers angezeigt.

May 23 16:20:19 user.err streamer streamer.af28cb0c-08d3-4692-b9e6 Client connect failed May 23 16:20:19 user.info streamer streamer.af28cb0c-08d3-4692-b9e6 new status: disconnecting May 23 16:20:19 user.err streamer streamer[1]: Bot af28cb0c-08d3-4692-b9e6-36d7b5b7e149 failed:

#### Lösung

1. Geben Sie dns und dns lookup SRV \_xmpp-client.\_tcp. Befehle des Streaming-Servers, um zu überprüfen, ob DNS konfiguriert ist und ob es die SRV für den XMPP-Client finden kann.

2. Falls es nicht auflösbar ist, stellen Sie sicher, dass die richtigen DNS-Einstellungen auf dem Server vorhanden sind und stellen Sie sicher, dass \_xmpp-client SRV vorhanden ist, oder erstellen Sie es mit dem dns add rr, um einen Ressourcendatensatz für die XMPP SRV und einen A-Datensatz für den XMPP-Server hinzuzufügen.

Weitere Fehlermeldungen:

1. StreamerNicht verfügbar

Fehlermeldung: "Streamer 'streamURL' nicht verfügbar."

Mögliche Ursachen: Falscher Port wurde festgelegt, Port dupliziert, Port blockiert. Streamer-Server ausgefallen.

Lösung: Überprüfen Sie, ob der richtige Port, die richtige Adresse und die richtigen DNS-Adressen für die Anrufübergabe konfiguriert sind. Diese Funktion wird von anderen Diensten nicht als 'Aufzeichnung' verwendet und wird nicht zwischen den Servern blockiert. Starten Sie den CMS-Server neu, der Callbridge hostet.

Screenshots und Protokolle: Die Webschnittstelle zeigt folgende Meldung an:

CMS Callbridge Webadmin zeigt Fehler auf der Fehlerzustandsseite für Verbindungsfehler an:

| Fault conditions |              |                                                                            |                 |
|------------------|--------------|----------------------------------------------------------------------------|-----------------|
| Date             | Time         |                                                                            | Fault condition |
| 2021-02-15       | 15:05:04.485 | Streamer "https://streamer.example.com:8443" unavailable (connect failure) |                 |

Die CMS-API zeigt Verbindungsfehler für den Streamstatus an:

/api/v1/streamers/1d39ba2c-0ca3-4c05-aec2-b51a92543b63/status

Related objects: <u>/api/v1/streamers</u> <u>/api/v1/streamers/1d39ba2c-0ca3-4c05-aec2-b51a92543b63</u>

Table view XML view

| Object configuration |                   |
|----------------------|-------------------|
| status               | connectionFailure |
| activeStreams        | 0                 |

2. "streamingLimitReached"

Fehlermeldung: "Streaming starten fehlgeschlagen: Streaming Limit erreicht"

Ursache: Keine ausreichenden Lizenzen für Streaming.

Lösung: Überprüfen Sie, ob die Streaming-Lizenz(en) im CMS, das die Callbridge hostet, und nicht im CMS-Streamer installiert ist/sind.

### CMS 3.0 oder höher SIP-Streamer

'Syslog Follow' auf dem Streaming-Server:Das Syslog für den Streamer kann verwendet werden, um Probleme in Echtzeit zu überprüfen. Nachfolgend finden Sie ein Beispiel für eine funktionierende Syslog-Funktion auf einem Streaming-Server mit Version 3.0:

// Incoming SIP Invite to CMS Streamer: Feb 15 20:12:11.628 daemon.info streamer streamersip[2209]: 201211.628 : INFO : SIP trace #10<: is incoming connection from 14.49.17.236:57830 to 14.49.17.246:6000 Feb 15 20:12:11.631 daemon.info streamer streamer-sip[2209]: 201211.630 : INFO : SIP trace #10<: incoming SIP TCP data from 14.49.17.236:57830 to 14.49.17.246:6000, size 1000: Feb 15 20:12:11.631 daemon.info streamer streamer-sip[2209]: 201211.630 : INFO : SIP trace #10<: BEGINNING OF MESSAGE Feb 15 20:12:11.631 daemon.info streamer streamer-sip[2209]: 201211.630 : INFO : SIP trace #10<: INVITE sip:stream@streamer.com SIP/2.0 Feb 15 20:12:11.631 daemon.info streamer streamer-sip[2209]: 201211.631 : INFO : SIP trace #10<: Via: SIP/2.0/TCP 14.49.17.236:5060;branch=z9hG4bKe1133b8673549b22eec179d4d90cf553 Feb 15 20:12:11.631 daemon.info streamer streamer-sip[2209]: 201211.631 : INFO : SIP trace #10<: Call-ID: 5ee7860f-17c0-46bea787-30feae921f92 Feb 15 20:12:11.631 daemon.info streamer streamer-sip[2209]: 201211.631 : INFO : SIP trace #10<: CSeq: 999692844 INVITE Feb 15 20:12:11.631 daemon.info streamer streamersip[2209]: 201211.631 : INFO : SIP trace #10<: 70 Feb 15 20:12:11.631 daemon.info streamer streamer-sip[2209]: 201211.631 : INFO : SIP trace #10<: Contact:</pre>

#### Anrufweiterleitungsbezogene Probleme

Da der CMS-Streamer ein SIP-basierter Client ist und wie bereits erwähnt, muss das Routing implementiert werden. Dies kann zu Szenarien führen, in denen Anrufe fehlschlagen können. In diesem Beispiel hat die CMS Callbridge einen ausgehenden Anruf gesendet, aber mit dem folgenden **nicht gefundenen** Fehler fehlgeschlagen:

| 2021-02-<br>15 | 15:27:54.528 | Info | call 29: outgoing SIP call to "stream@streamer.com" from space "3.0 Stream Test Space"                                          |
|----------------|--------------|------|----------------------------------------------------------------------------------------------------|
| 2021-02-<br>15 | 15:27:54.528 | Info | call 29: configured - API call leg 2e55cdc7-52df-41dd-a354-e7dc1dbbef90 with SIP call ID "9cdadcb4-2ccf-4f8f-aaee-7ef908d0c1db" |
| 2021-02-<br>15 | 15:27:54.531 | Info | call 29: setting up UDT RTP session for DTLS (combined media and control)                                                       |
| 2021-02-<br>15 | 15:27:54.543 | Info | call 29: ending; remote SIP teardown with reason 19 (not found) - not connected after 0:00                                      |
| 2021-02-<br>15 | 15:27:54.543 | Info | call 29: destroying API call leg 2e55cdc7-52df-41dd-a354-e7dc1dbbef90                                                           |
| 2021-02-<br>15 | 15:27:54.543 | Info | streaming call leg for space '3.0 Stream Test Space' disconnected with reason 19 (not found)                                    |

Ursachen: Das Routing von CMS Callbridge wird an eine andere Anrufsteuerung gesendet, die nicht über die richtige Routing-Konfiguration verfügt oder nicht korrekt an den Streamer-Server weitergeleitet wird.

Lösungen:

1. Überprüfen Sie die Einstellungen für ausgehende Anrufe auf den CMS Callbridge-Servern, um den Speicherort zu überprüfen, an den der Anruf gesendet wird und ob er korrekt eingestellt wurde.

2. Überprüfen Sie die Weiterleitungsregeln oder Weiterleitungsmuster in der Anrufsteuerung (falls zutreffend), um die richtige Zone oder den richtigen Trunk zu erreichen.

3. Stellen Sie sicher, dass der Port für den SIp-Streamer in der Routing-Umgebung korrekt und

korrekt eingestellt ist.

### Allgemeine Fehlerbehebung

#### Paketerfassung

Paketerfassungen von CMS, die Callbridge, Streamer und DME hosten, helfen Ihnen bei den meisten Kommunikationsproblemen. Sie sind sehr wichtig, um die Fehlermeldungen zu beheben:

- Verbindung zum RTMP-Server fehlgeschlagen (Timeout)"
- "Initiating RTMP protocol failed (connection closed by far end)"

So übernehmen Sie die Paketerfassung in:

CMS: Verwenden Sie den Befehl und die Schnittstelle "pcap", um Datenverkehr zu erfassen (z. B.: pcap a).

DME: Verwenden Sie die Webschnittstelle in **Diagnostics > Trace Capture**, und drücken Sie die Schaltfläche **Start capture**. Drücken Sie die **'Stopp Capture'-**Taste, um die Ablaufverfolgung zu beenden. Drücken Sie die **'Ablaufverfolgungsdatei herunterladen'**, um die Paketerfassung herunterzuladen.

#### Probleme mit der StreamURL-Konfiguration

Eines der häufigsten Probleme ist, dass der Benutzername und/oder das Kennwort für die Stream Input Authentication falsch sind und sich daher nicht authentifizieren lassen, um den Stream zu veröffentlichen. Überprüfen Sie, ob Sie die richtigen Anmeldeinformationen verwenden. Navigieren Sie mithilfe der VBrick DME-Webschnittstelle zu **Benutzerkonfiguration > Stream Input Authentication**, und überprüfen Sie, ob Sie den richtigen Benutzernamen und das richtige Kennwort verwenden.

| Configuration Menu                                                                                                    | BRICK DME VBAdmin vbrickdme.chrruiz.lab<br>admin                                      |
|----------------------------------------------------------------------------------------------------|---------------------------------------------------------------------------------------|
| <ul> <li>Home</li> <li>System Configuration</li> <li>Input Configuration</li> <li>Output Configuration</li> <li>User Configuration</li> <li>Username and Password</li> <li>Stream Input Authentication</li> </ul> | User Configuration> Stream Input Authentication                                       |
| <ul> <li>SAP Configuration</li> <li>Logging</li> <li>Monitor and Logs</li> <li>Maintenance</li> <li>Diagnostics</li> </ul>                                                                                        | Current Stream Input Authentication User Name: broadcast New User Name: New Password: |
| <ul><li>Log Out</li><li>Help</li></ul>                                                                                                    | Re-enter New Password: Cancel Change Password                                         |

Authentifizierungsprobleme bei Benutzernamen und/oder Kennwort für die VBrick Stream Input Authentication (Broadcast-Benutzer).

1. Wenn Sie ein unvollständiges Format ohne Benutzer oder Kennwort verwenden, z. B. rtmp://broadcast@10.88.246.108/live/CMSAutomaticStream, sehen Sie:

May 26 02:08:43 user.info streamer streamer.bd052ae2-6501-4ae4-ab78-5b94c9a21717[305]: Connecting to '10.88.246.108', app 'live', stream 'CMSAutomaticStream', port '1935', scheme 'rtmp' May 26 02:08:43 user.info streamer streamer.bd052ae2-6501-4ae4-ab78-5b94c9a21717[305]: Set sending chunk size to 4096 May 26 02:08:43 user.info streamer streamer.bd052ae2-6501-4ae4ab78-5b94c9a21717[305]: Starting authmod=adobe May 26 02:08:43 user.err streamer streamer.bd052ae2-6501-4ae4-ab78-5b94c9a21717[305]: No username or password defined for RTMP authentication

# 2. Wenn der Benutzer/das Kennwort nicht korrekt eingegeben wurde, wird rtmp://broadcast:wrongpassword@10.88.246.108/live/CMSAutomaticStream angezeigt:

May 26 02:05:16 user.info streamer streamer.5fff36f0-e56d-4d02-9e5e-431b0fba130c[284]: Connecting to '10.88.246.108', app 'live', stream 'CMSAutomaticStream', port '1935', scheme 'rtmp' May 26 02:05:16 user.info streamer streamer.5fff36f0-e56d-4d02-9e5e-431b0fba130c[284]: Set sending chunk size to 4096 May 26 02:05:16 user.err streamer streamer.5fff36f0-e56d-4d02-9e5e-431b0fba130c[284]: RTMP authentication failed (['\_error', 1.0, None, {'description': '[ AccessManager.Reject ] : [ authmod=adobe ] : ?reason=authfailed&opaque=vgoAAA==', 'level': 'error', 'code': 'NetConnection.Connect.Rejected'}])

#### Weitere StreamURL-bezogene Fehlermeldungen

- "RTMP stream url hat ein schlechtes Format"
- "Verbindung zum RTMP-Server fehlgeschlagen ([Errno -2] Name oder Dienst unbekannt)"

#### Lösungen

- Überprüfen Sie bei beiden Fehlermeldungen, ob der streamURL genau diesem Format folgt: rtmp://<VBrickBroadcastUsername>:<VBrickBroadcastPassword>@<VBrick IP oder FQDN>/live/name of theStream/
- 2. Überprüfen Sie, ob die VBrick-IP oder der Hostname vom Streamer-Server auflösbar ist.